#### LOTTE ENGINEERING & MACHINERY MFG

**VENDING MACHINE** 

# 냉·온 겸용 병, 캔, PET 자동판매기 **사용설명서**

## MODEL : LVP - 300

※ 구입하신 제품의 정확한 기종명은 제품 우측면 스티커에 기재되어 있습니다.

- ※ 자동판매기를 안전하고 올바르게 사용 하기 위하여 반드시 사용설명서를 잘 읽어 주십시오.
- ※ 사용설명서내에 품질보증서가 있으므로 분실되지 않도록 잘 보관해 주십시오.
- ※ 본제품은 국내(대한민국)용 입니다.

#### 차 례

| • 안전을 위한 주의사항 1 ~ 6       |
|---------------------------|
| • 설치시 주의사항 7~9            |
| • 설치방법 ······ 10 ~ 11     |
| • 각부의 명칭                  |
| • 청소방법 ······ 13 ~ 18     |
| • 장기간 사용하지 않을 경우 19       |
| •운영 및 사용방법 ······ 20 ~ 28 |
| • 리모콘 사용방법 ······ 29      |
| - 매상집계 및 자판기 운영설정방법30~36  |
| - 운전모드 설정방법37~49          |
| • 고장진단과 조치방법 50           |
| • 제품규격······ 51           |

# 롯데기공

- 본 제품을 사용하기 전에 반드시 「안전을 위한 주의사항」을 잘 읽어보고 올바르게 사용하십시오.
- 여기에 표시된 주의사항은 제품을 안전하고 올바르게 사용하고, 사용자나 다른 사람들에게 위험이나 손해 를 사전에 방지하기 위한 것입니다.
- 주의사항은 위험의 크기와 정도를 표시하고, 잘못 사용하면 발생 될 수 있는 내용을 「 (▲) 경고, 「 ▲ 주의」로 구분하고 있습니다.
   모두 안전에 관한 중요한 내용이 표기되어 있으므로 반드시 지켜 주십시오.

※ 사용설명서를 읽고 난 후에는 항상 볼 수 있는곳에 잘 보관하여 주십시오.

\* 이상한 소리, 타는 냄새, 연기등이 발생시에는 전원플러그를 전원콘센트에서 분리 및 사용을 중지 하고 당사 서비스센타로 연락하여 주십시오. 사용을 계속하면 화재 및 감전의 원인이 됩니다.

### 표시의 예

|            | 반드시 해야할 것을 나타냅니다.                |
|------------|----------------------------------|
| Zier       | 전원플러그를 전원콘센트에서 반드시 분리할 것을 나타냅니다. |
| Ģ          | 감전예방을 위한 접지를 나타냅니다.              |
| $\bigcirc$ | 금지를 나타냅니다.                       |
|            | 분해금지를 나타냅니다.                     |
|            | 접촉금지를 나타냅니다.                     |
| <u> </u>   | 감전주의를 나타냅니다.                     |
|            | 발화주의를 나타냅니다                      |

|      | <u>∧</u> ろ                                                                           | ろ고                                                                               |  |  |  |  |
|------|--------------------------------------------------------------------------------------|----------------------------------------------------------------------------------|--|--|--|--|
| 분해금지 | 서비스기사 이외의 사람은 절대로<br>분해하거나 수리, 개조하지 마십시오.<br>분해, 수리, 개조시 이상 동작에 의해<br>다치거나 위험이 있습니다. | 전원코드를 뽑을때에는 플러그 몸체<br>를 잡고 분리해 주십시오.<br>플러그선을 당기면 단선되어 화재 및<br>감전의 위험이 있습니다.     |  |  |  |  |
|      |                                                                                      |                                                                                  |  |  |  |  |
|      | 손상된 전원코드와 플러그나 헐거운<br>콘센트는 사용하지 마십시오<br>화재 및 감전의 위험이 있습니다.                           | 전원콘센트를 사용하고 전원코드는<br>도중에 접속하거나 연장코드를 사용,<br>여러개 배선을 하지 마십시오.<br>과열로 화재의 원인이 됩니다. |  |  |  |  |
|      |                                                                                      |                                                                                  |  |  |  |  |
|      | 지동판매기를 운반, 이동, 설치시에는 절<br>정상작동 하지 않을 수 있습니다.<br>※ 제품 이동시에는 지게차를 이용하십시.               | 대로 눕혀서 운반하지 마십시오.<br><sup>오.</sup>                                               |  |  |  |  |
|      | 따뜻하게 판매할 음료는 가온상태에서 정<br>음료가 변질되어 인체에 해로운 영향을                                        | 방기간 보관하지 마십시오.<br>줄 수가 있습니다.                                                     |  |  |  |  |

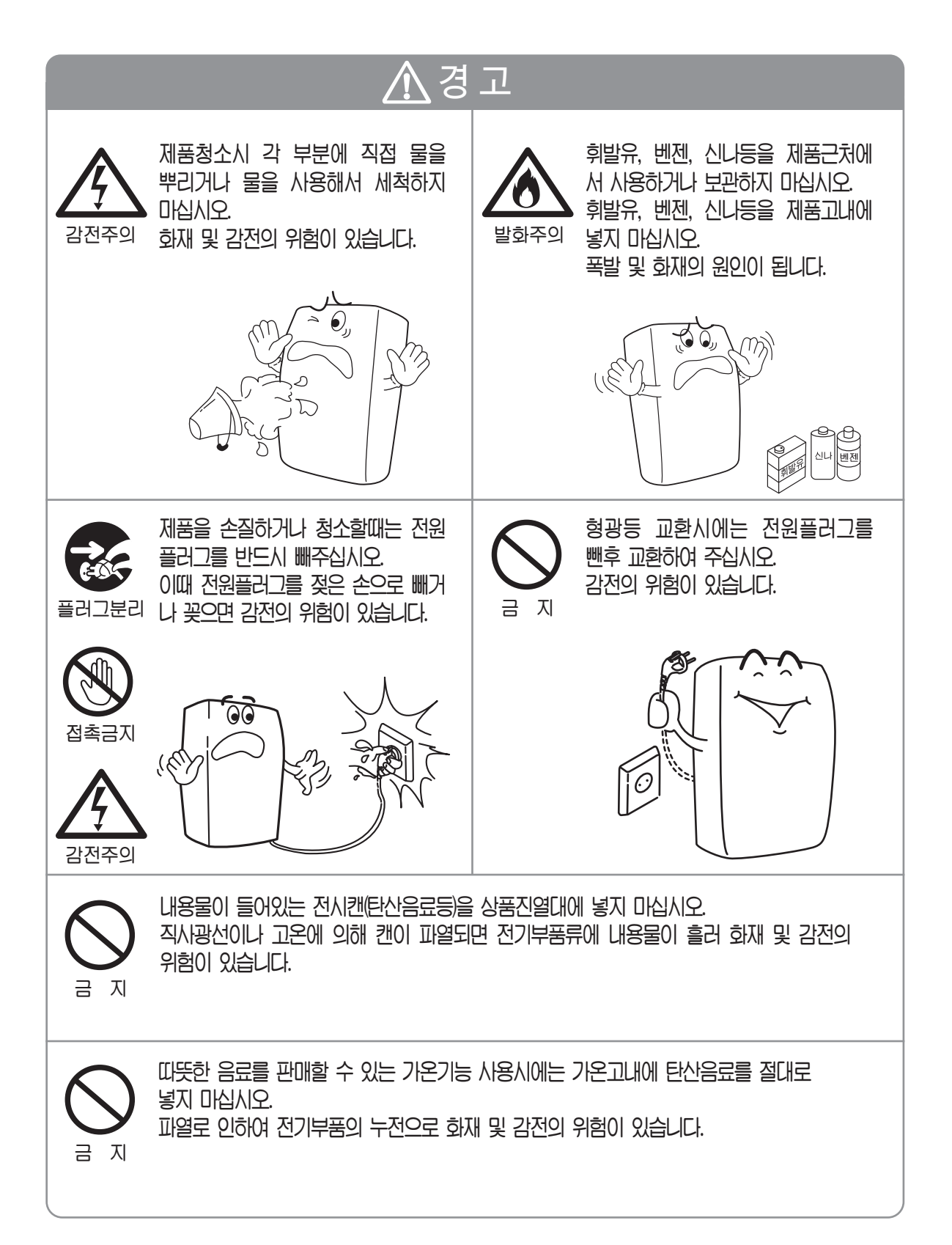

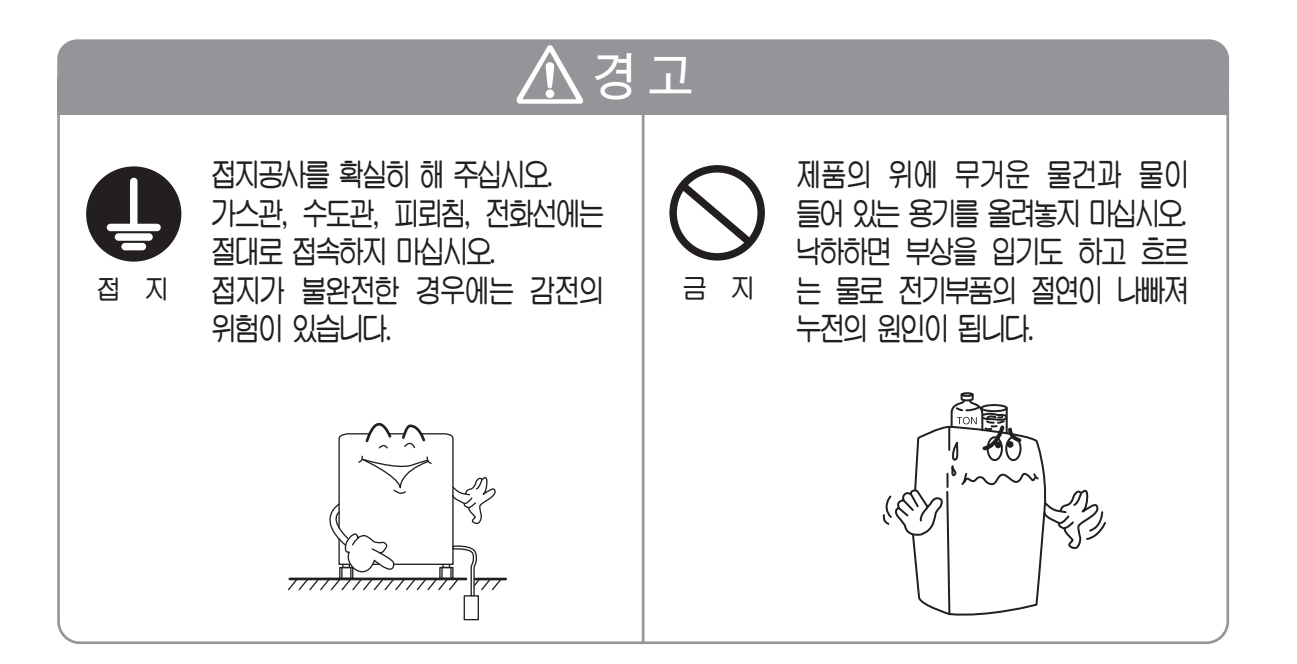

■ 본 제품은 AC220V/ 60Hz 전용입니다. 이외의 전원은 사용하지 마십시오.

|      | 화재또는 기능상실의 원인이 됩니다.<br>※ 공장용 전원 380V등 전압에서는 절대로 사용하지 마십시오.                                    |
|------|-----------------------------------------------------------------------------------------------|
| 전촉금지 | 운전중 냉각 유니트부에 손이나 기타 감전의 위험이 있는 물건을<br>넣지 마십시오.                                                |
|      | 공급전압이 불안정한 지역에서는 사용하지 마십시오.<br>이상작동이 될 수 있습니다.                                                |
|      | 습기가 많은 곳과 물기가 많은 곳에 설치하지 마십시오.<br>절연이 나빠져 누전 및 감전의 위험이 있습니다.                                  |
| 0    | 자동판매기 수리 및 점검시 도어를 연상태에서 컬럼을 모두 빼내지 마십시오.<br>도어의 하중에 의해 앞으로 넘어져 자동판매기 파손 및 인명피해를<br>줄 수 있습니다. |
| 0    | 도어를 연상태에서 도어에 매달리지 마십시오.<br>자동판매기의 전복으로 인명피해를 줄 수 있습니다.                                       |

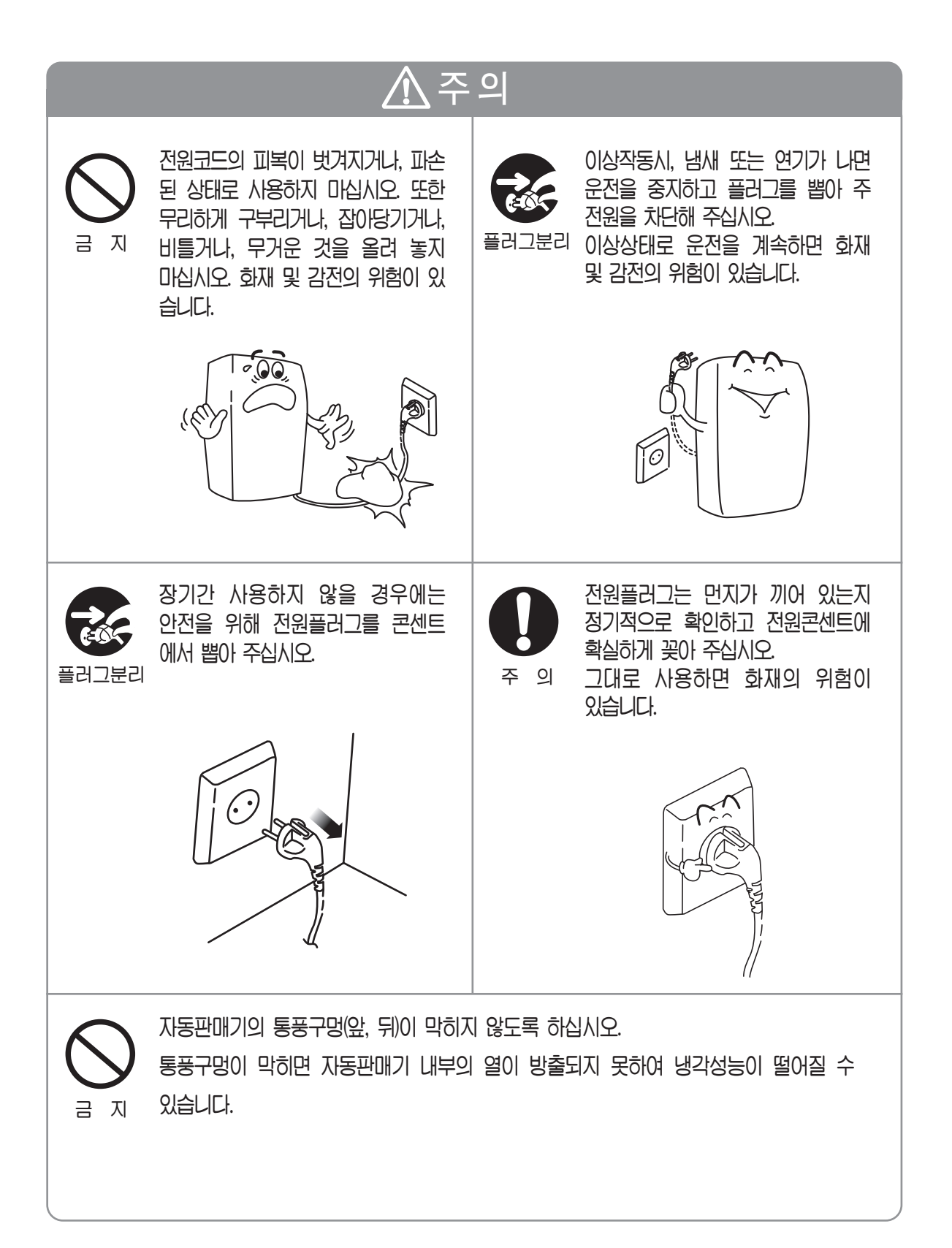

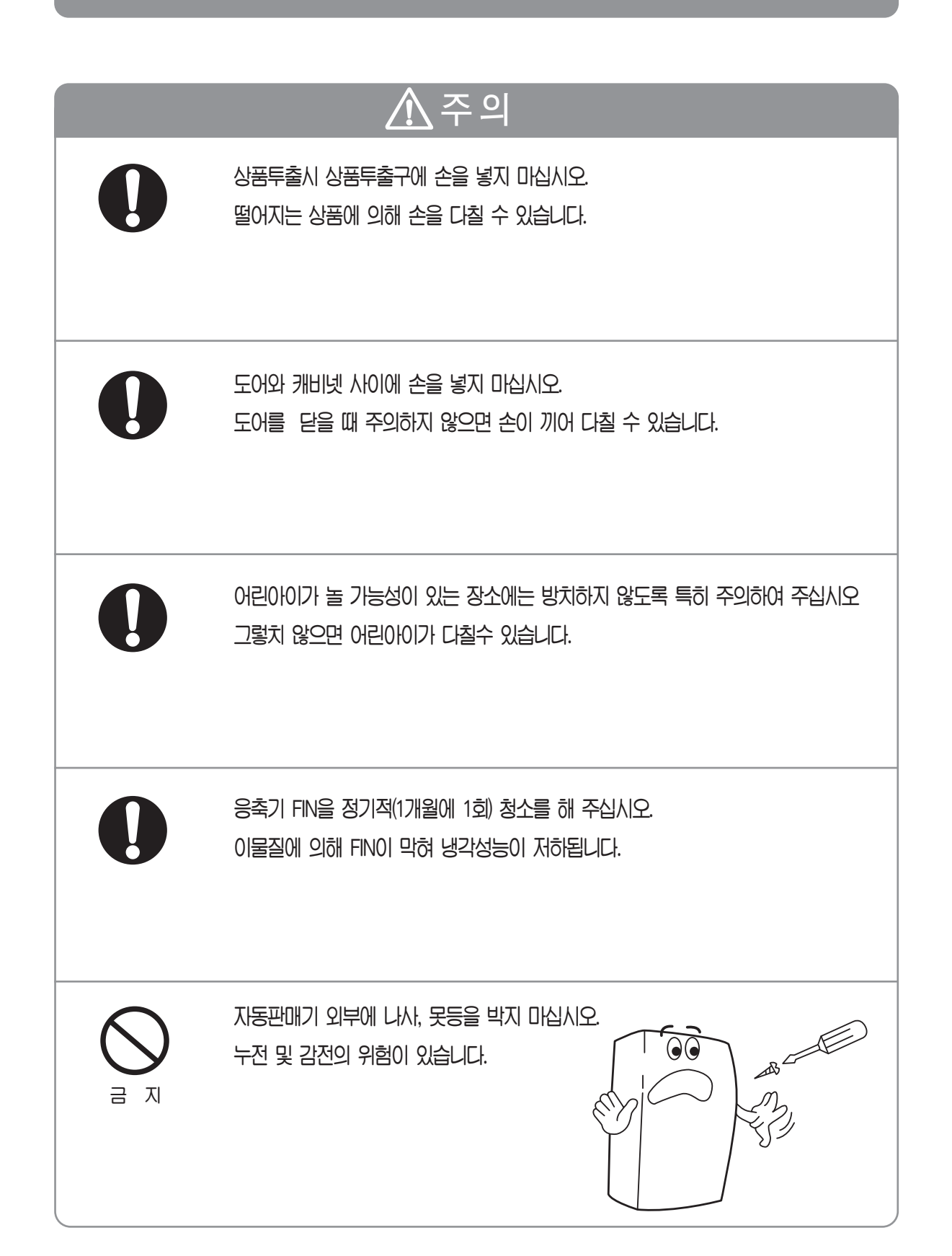

# 설치시 주의사항

### 수평을 맞추어 주십시오.

- 설치위치가 결정되면, 제품하부에 있는 높이조정 볼트를 사용하여 제품의 기울기가 1°이내가 되도록 맞추어 주십시오.
- 수평이 맞지 않으면 진동 및 소음의 원인이 됩니다.
- "A"부의 치수가 17mm 이내이면 제품의 기울기가 1°이내입니다.

※아래쪽으로 보아 ↓ 방향으로 돌리면 낮아집니다. ↓ 방향으로 돌리면 높아집니다.

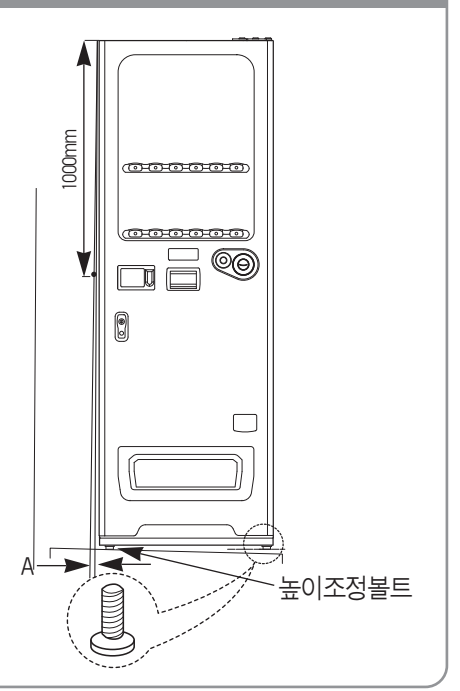

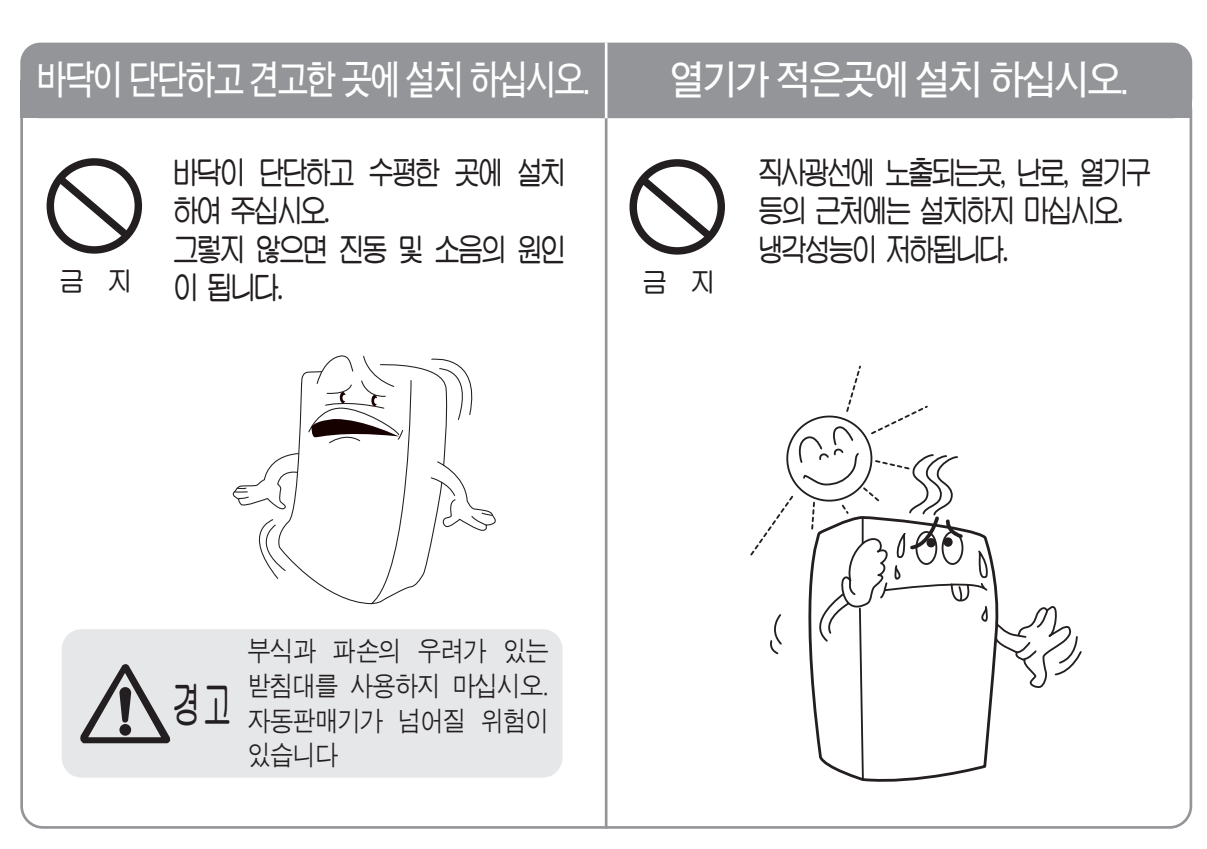

# 설치시 주의사항

## 수분과 습기가 적은 곳에 설치하십시오.

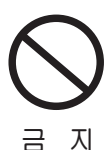

는·비를 직접 맞는곳, 먼지, 습기등이 많은 장소에는 설치하지 마십시오. 전기부품의 절연이 나빠져 화재 및 감전 또는 녹발생의 원인이 됩니다.

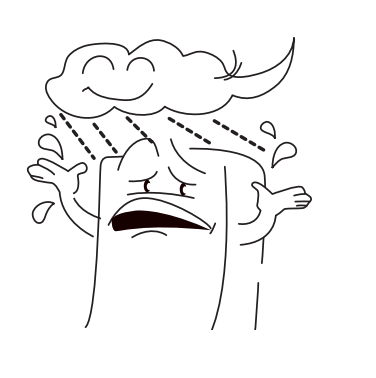

### 제품 뒷면은 벽과 150mm 이상의 공간을 확보 하십시오.

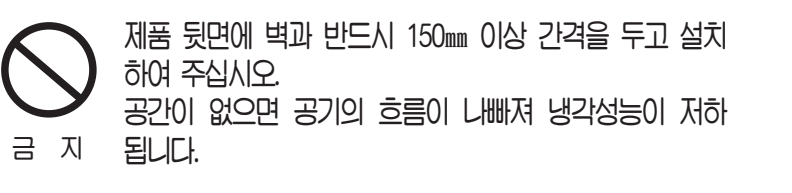

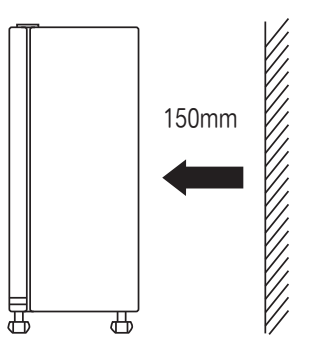

### 

# 설치시 주의사항

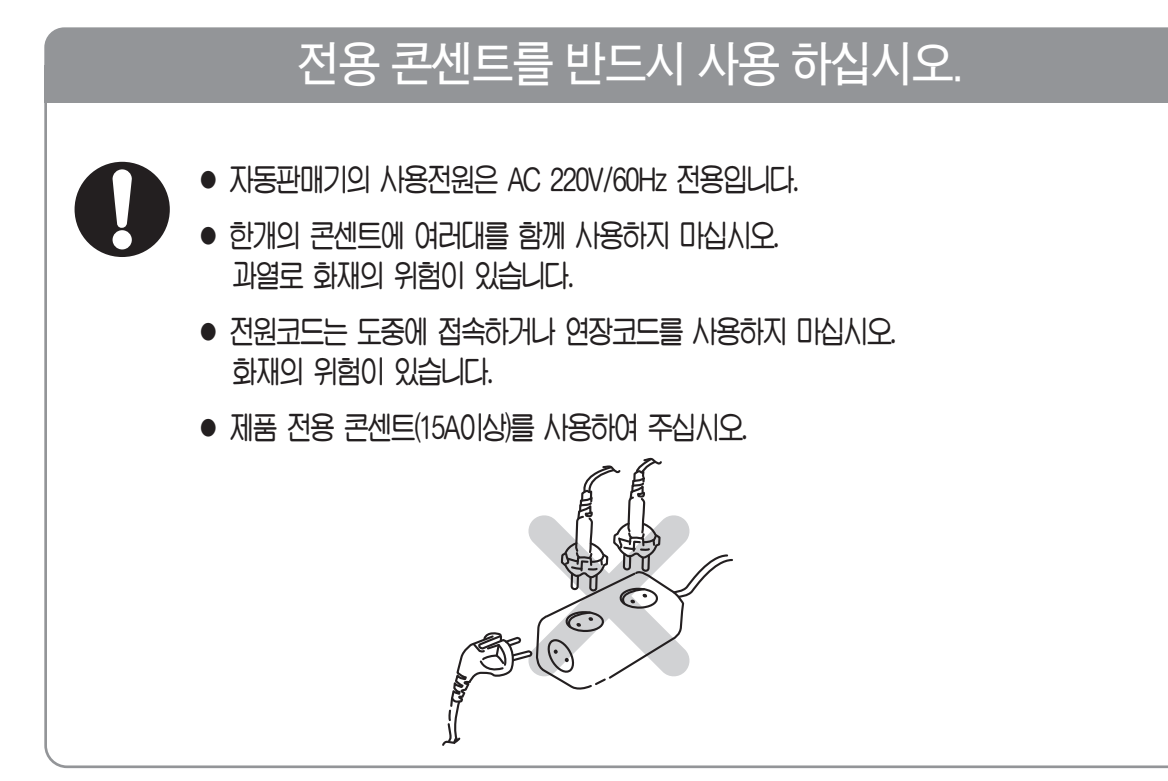

### 누전차단기의 동작을 확인 하십시오.

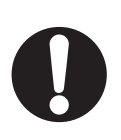

- 누전차단기는 사용자, 관리자의 감전사고를 방지하기 위한 것입니다.
- 1개월에 1~2회 정도 반드시 테스트 버튼을 눌러 정상 동작 유·무를 확인하여 주십시오.

테스트 버튼을 눌렀을 때 스위치 레버가 "꺼짐"위치로 되면 정상입니다.
 5분경과후 스위치 레버를 "켜짐"위치로 올려 정상동작이 되는가를 확인하여 주십시오.
 ※테스트 버튼을 눌렀을 때 스위치 레버가 동작하지 않으면 당사 서비스 센타로 연락하여 주십시오.

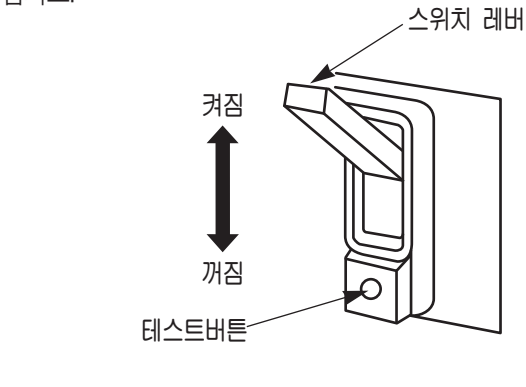

# 설치방법

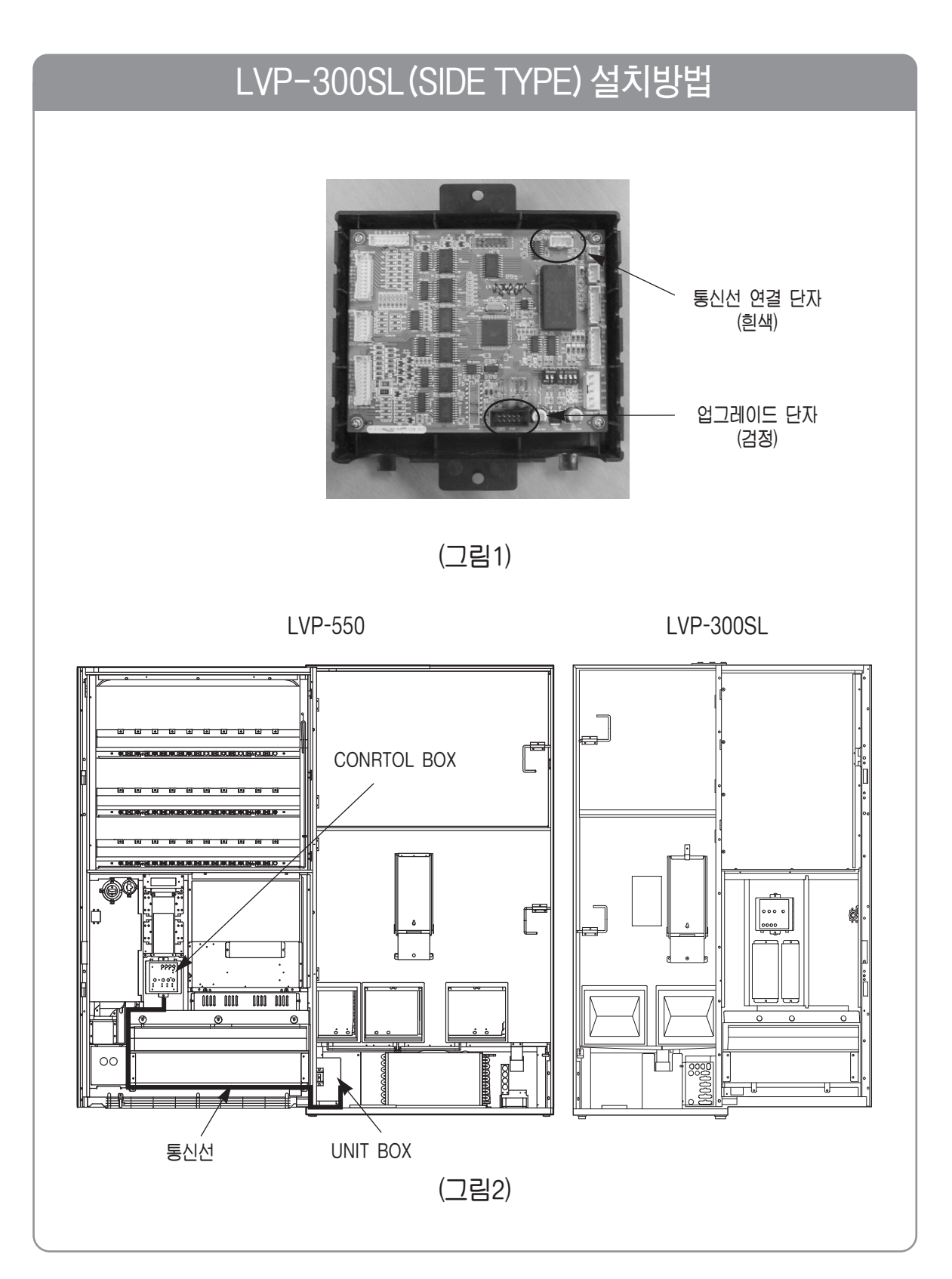

# 설치방법

### LVP-300SL 설치방법

- 1) LVP-300SL에 첨부품으로 들어 있는 통신선을 꺼낸다.
- 2) 통신선을 LVP-550 CONTROL BOX 통신선 연결 단자에 체결한다. <그림1>
- 3) 통신선을 <그림2>와 같이 정리하여 UNIT BOX 옆공간을 통해서 뒤쪽으로 뺀다.
- 4) 통신선을 LVP-300SL의 연결 단자에 연결한다.
- 5) LVP-300SL 자판기를 LVP-550 옆에 밀착시켜 위치를 맞춘다
- 6) LVP-300SL과 LVP-550의 전원을 연결한다.
- 7) LVP-550 CONTROL BOX 업그레이드 단자에 프로그램 라이팅기를 사용하여 업그레이드를 실시한다.
- 8) 리모콘으로 "S-18" 실행하여 전체 초기화시킨다.
- 9) CONTROL BOX를 원 위치에 재조립한다.
- 10) LVP-550 리모콘을 이용하여 판매조건을 설정한다.

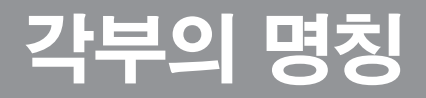

### 앞면(LVP-300BL)

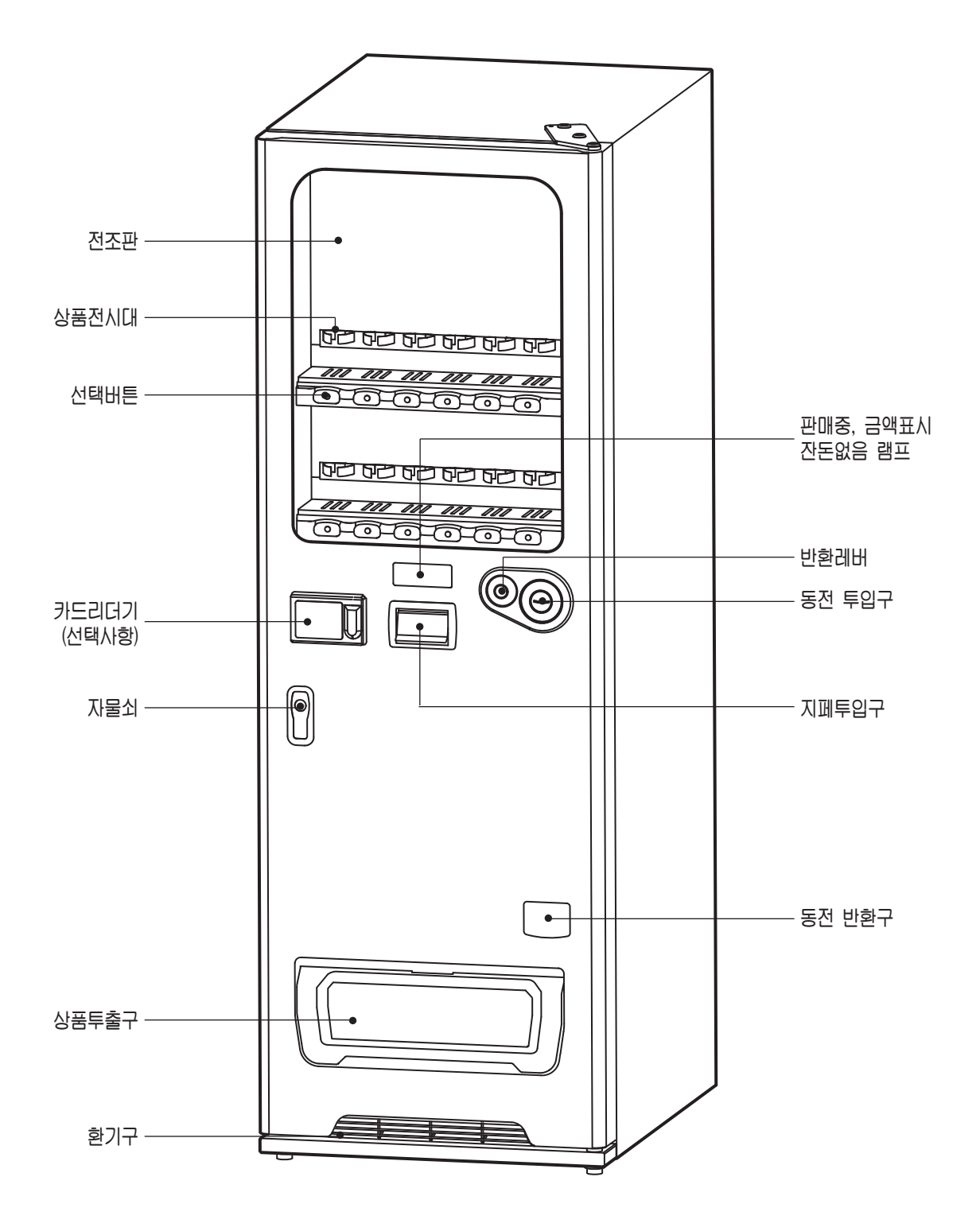

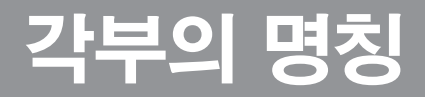

## Ⅰ앞 면(LVP-300SL)

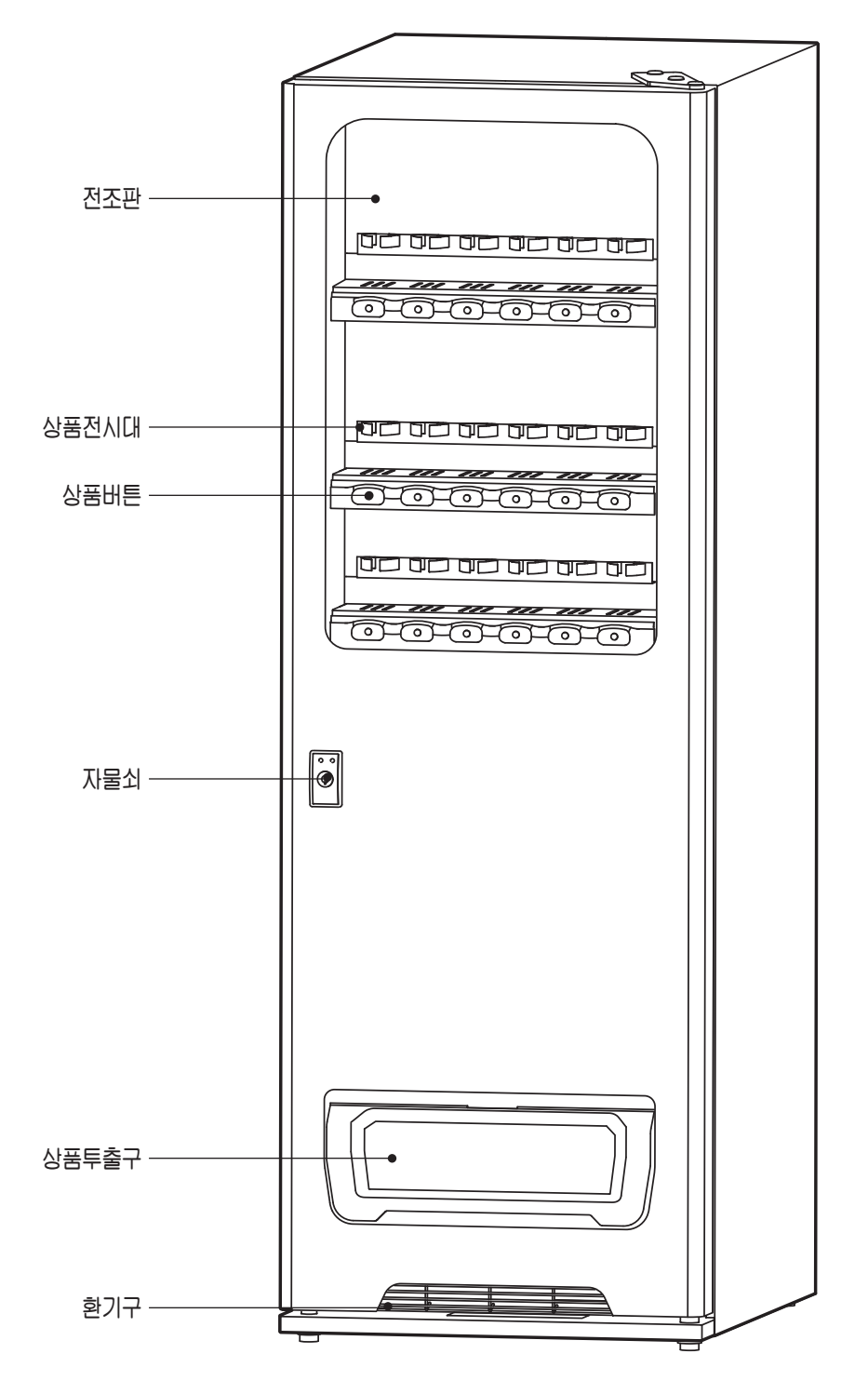

# 각부의 명칭

## ■도아내부·고내 내부1(LVP-300BL)

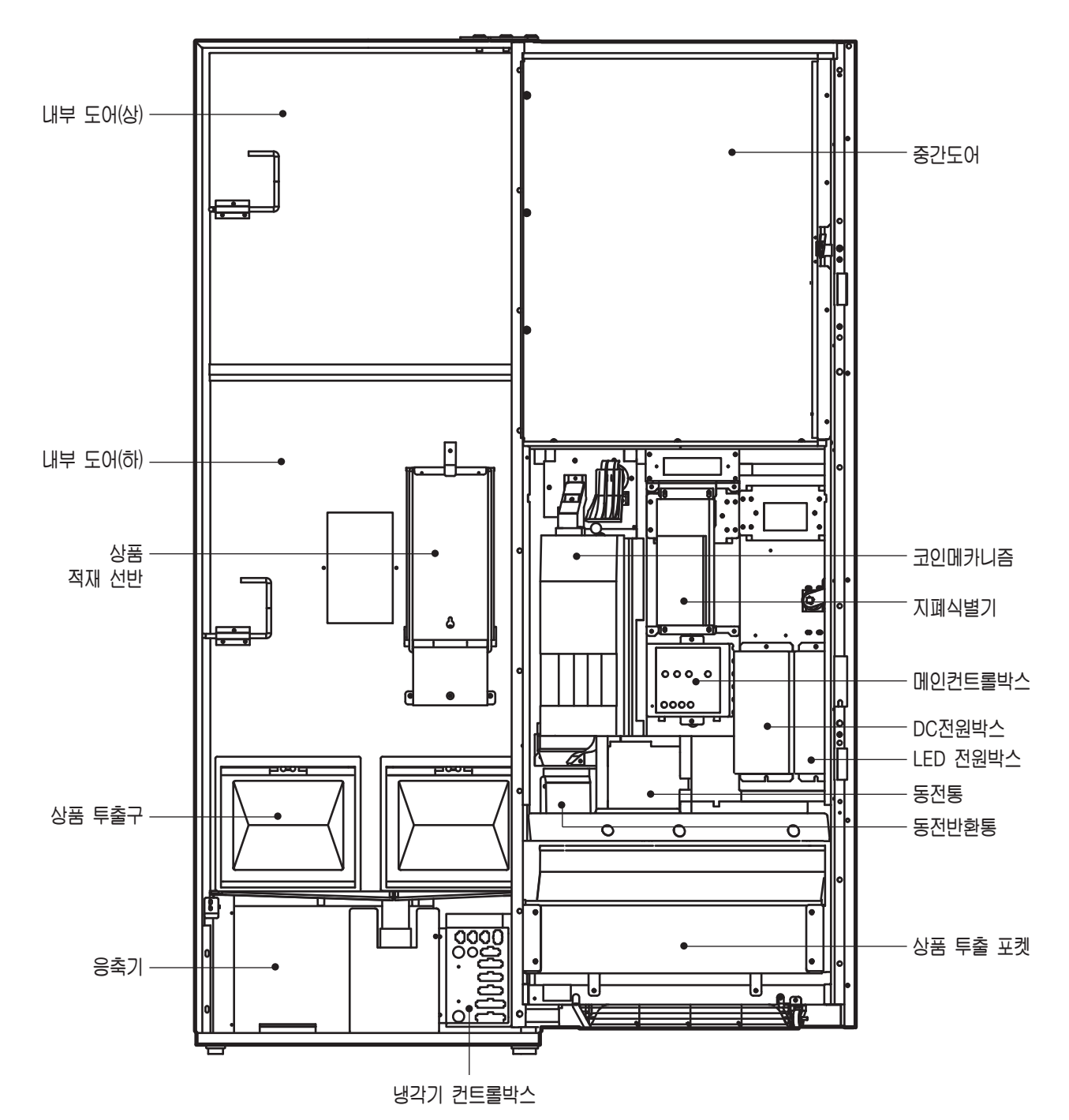

- 14 -

# 각부의 명칭

## ■도아내부·고내 내부1(LVP-300SL)

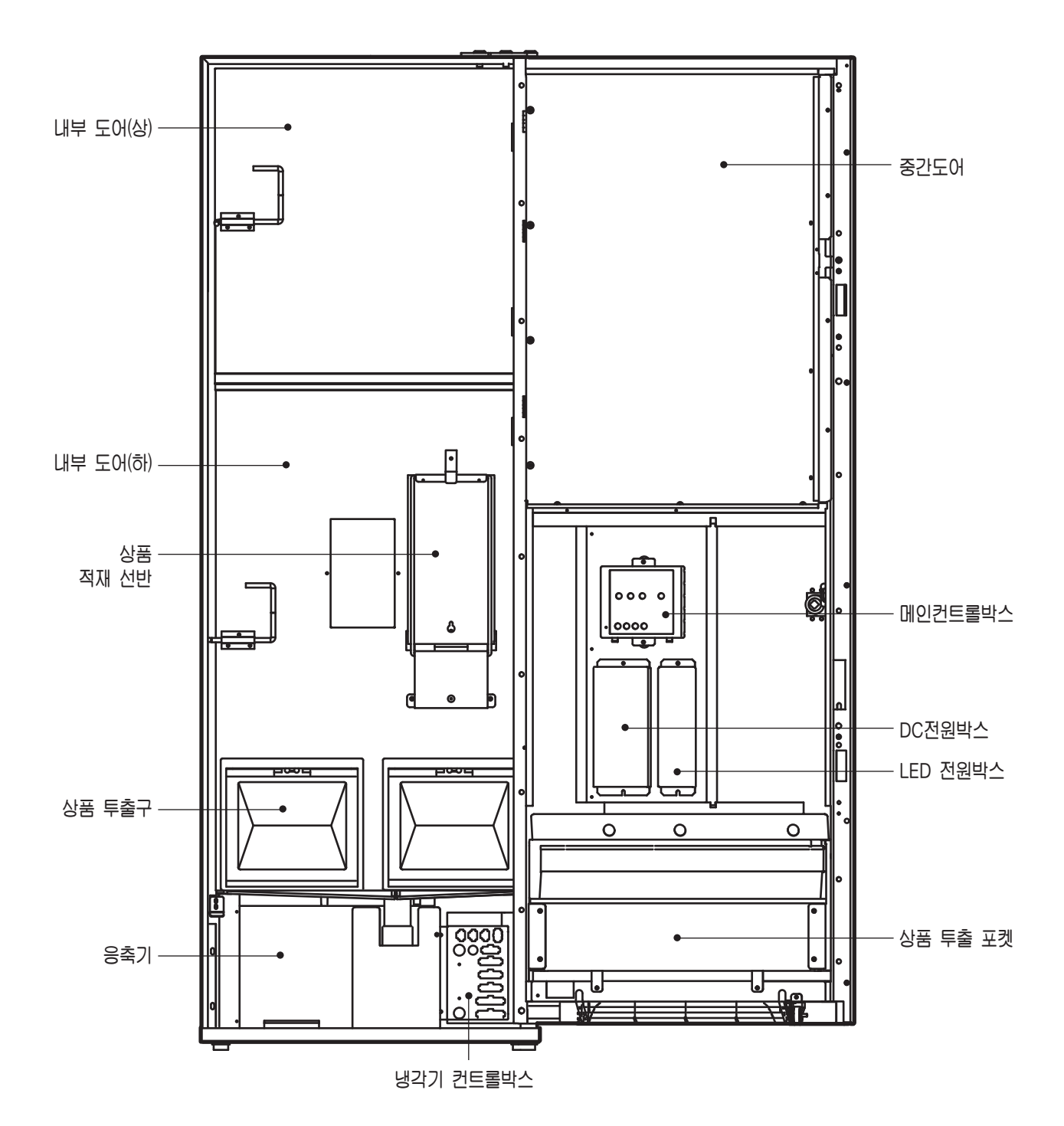

# 각부의 명칭

## ■고내내부2

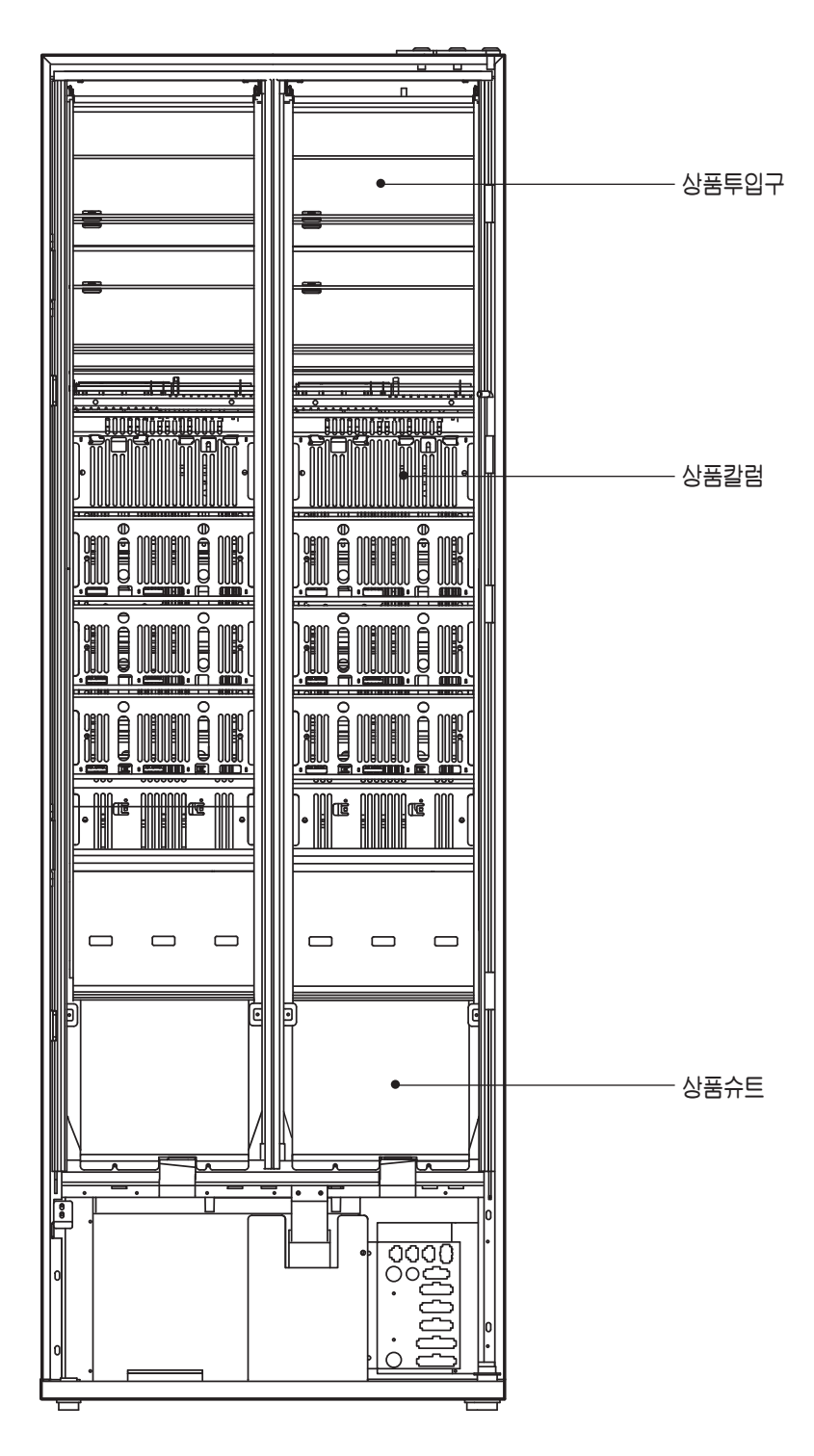

# 청 소 방 법

제품의 수명을 늘리고 정상 작동 상태를 유지하기 위하여 오염된 곳을 청소하여 주십시오.

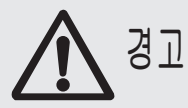

청소를 하실때에는 안전을 위하여 전원플러그를 전원 콘센트에서 분리하여 주십시오. 그렇치 않으면 감전의 위험이 있습니다.

### 고내 및 외관

#### • 부드러운 헝겊으로 표면을 닦아 주십시오. 오염이 심한 곳은 중성세제를 헝겊에 묻혀 닦아 주십시오.

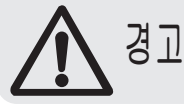

제품에 직접 물을 뿌리거나 물을 사용해서 청소하지 마십시오.
 합선 및 감전의 위험이 있습니다..

광택제, 가루비누, 신나, 벤젠, 알칼리성 세제등을 사용하면 자동판매기에 손상을 주거나 변색이 될 수 있으므로 사용하지 마십시오.

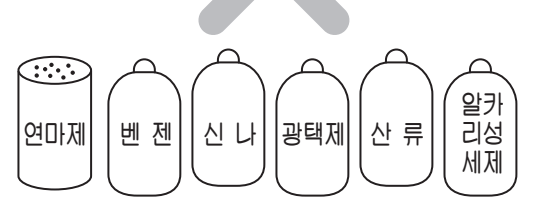

### 응축기 청소

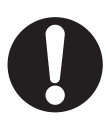

- 먼지등이 부착되어 더러움이 심해지면 냉각성능이 저하되므로 정기적(1개월에 1회)으로 솔 또는 진공 청소기 등으로 청소하여 주십시오.
  - 응축기 FIN에 직접 손이 닿지 않게 해주십시오.
     손이 다칠 우려가 있습니다.
  - 떨어진 먼지가 다시 기계안에 들어가지 않도록 주의하여 주십시오.

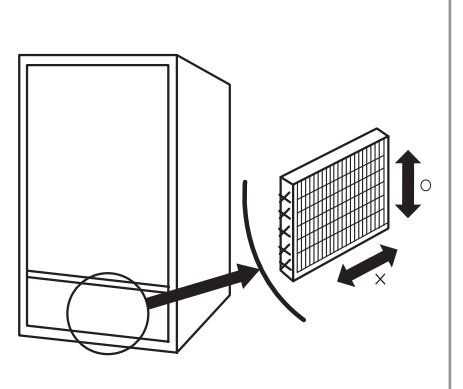

# 청 소 방 법

## 증발접시부 청소

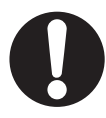

- 냉각성능 유지와 물넘침을 방지하기 위하여 증발접시
   에 고인 물을 비우고 깨끗한 물로 청소하여 주십시오.
   오래 방치할 경우 악취의 원인이 됩니다.
- 증발접시 분해방법
  - 증발접시를 기볍게 위로 들어올린후 앞으로 당겨 주십시오.
  - 설치 하실때에는 드레인 호스가 증발접시 안에 놓이도록 해 주십시오.

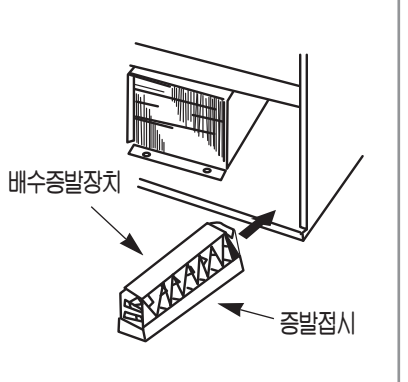

## 코인 메카니즘 청소

정상작동을 위하여 셀렉타의 게이트를 열고 정기적 (1주일에 1회)으로 청소하여 주십시오. 그렇치 않으면 동전이 걸려 정상판매가 되지 않을 수 있습니다.

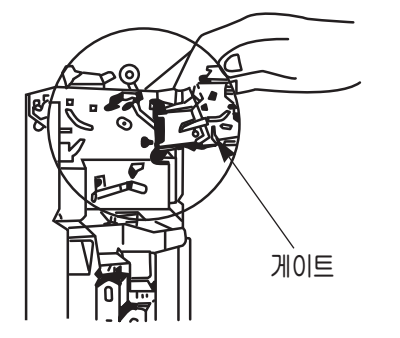

### 

판매금액은 매일 회수하여 주십시오. 도난의 우려가 있습니다.

# 장기간 사용하지 않을 경우

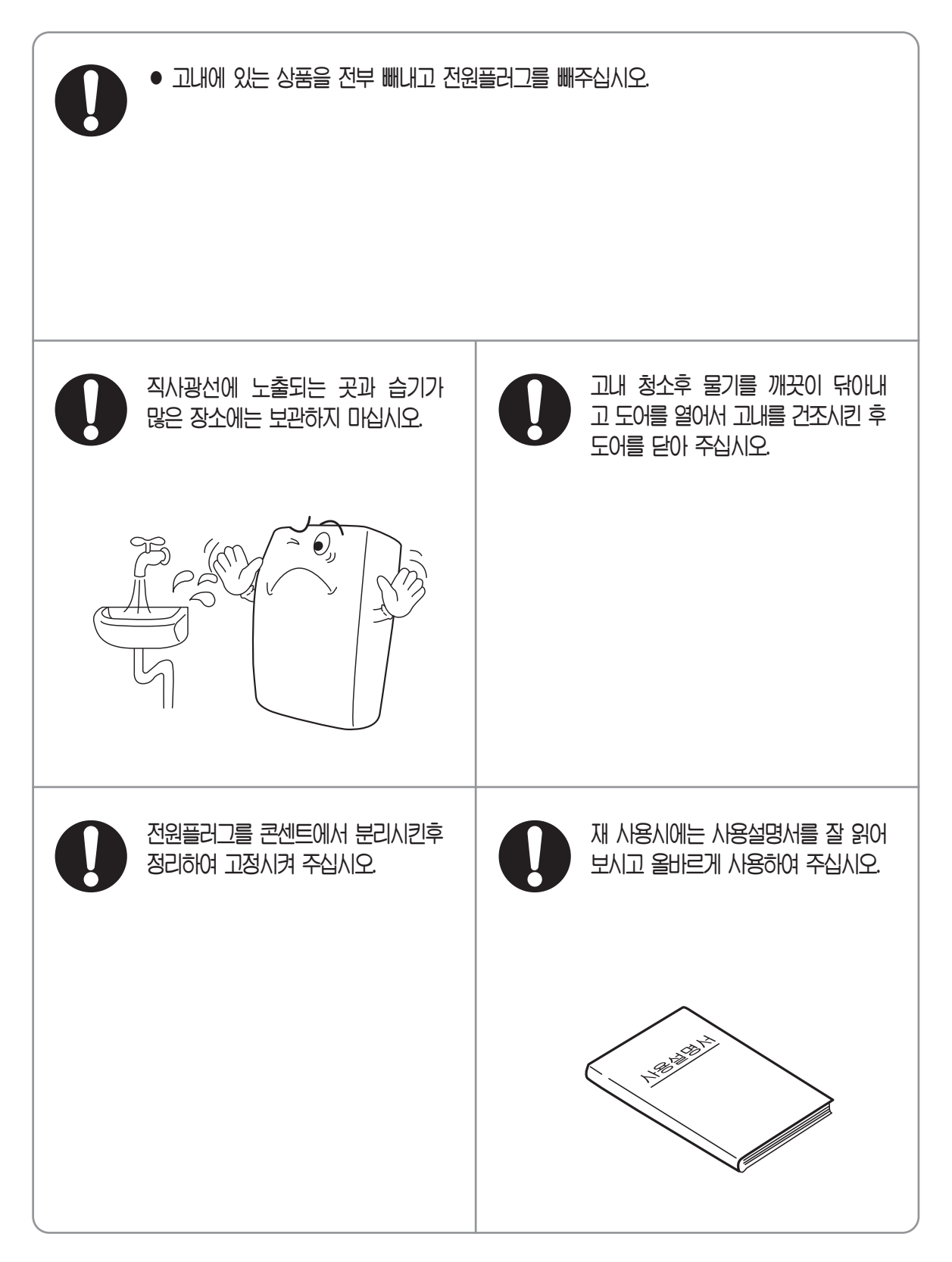

## 1) 도어 잠금장치 사용방법

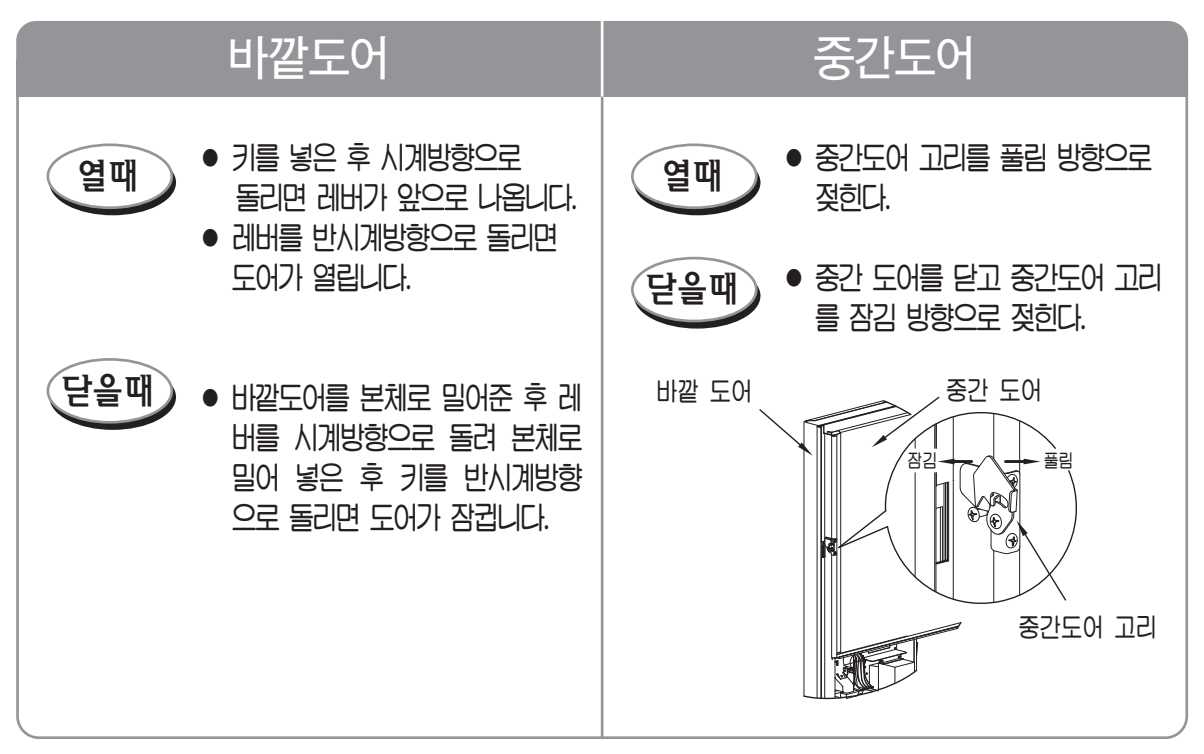

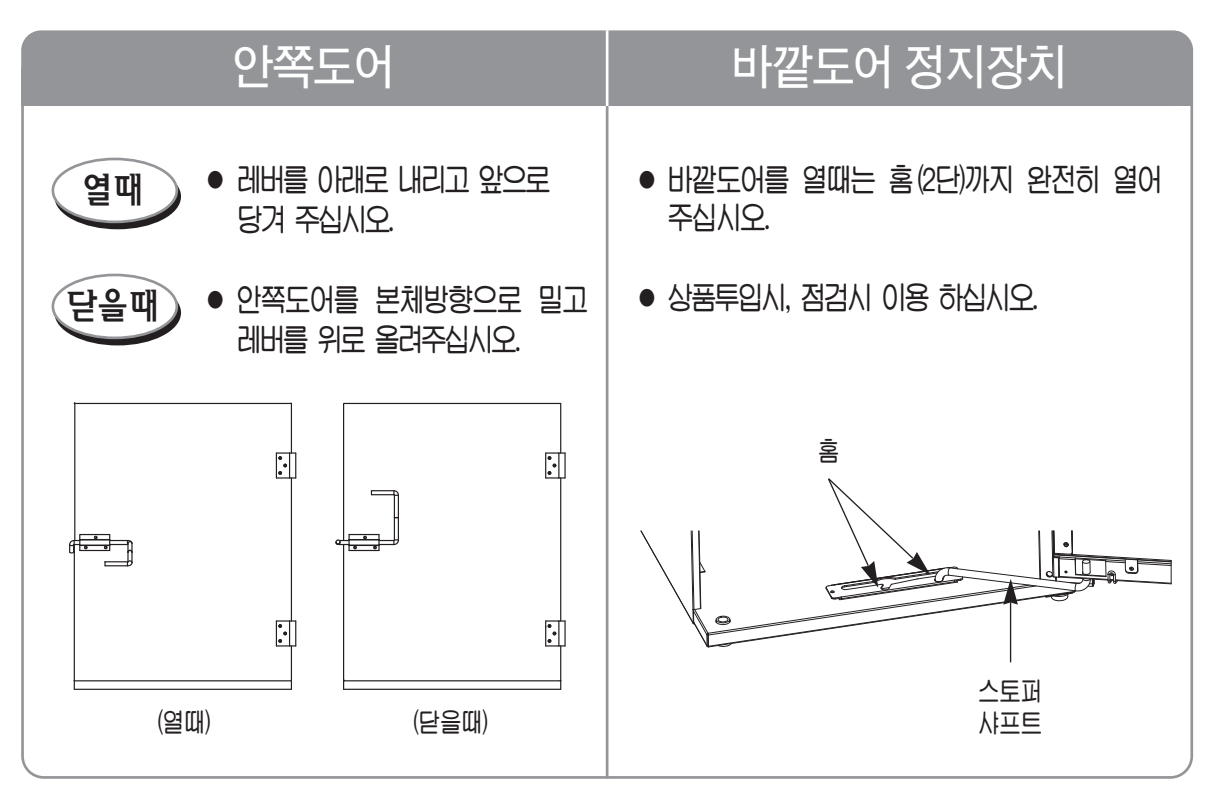

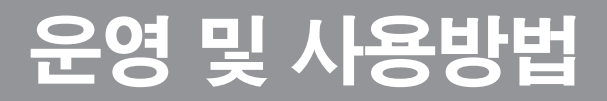

## 2) 상품 진열 방법

- 중간도어를 열어주십시오. (20페이지 참조)
- 중간도어 앞면에 설치된 상품진열대에 전시캔을 진열하여 주십시오.

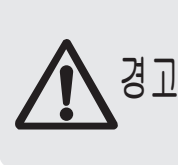

내용물이 들어있는 전시캔(탄산음료등)을 상품진열대에 넣지 마십시오. 직사광선이나 고온에 노출되어 캔이 파열되면 전기부품류 에 내용물이 흘러 화재 및 감전의 위험이 있습니다.

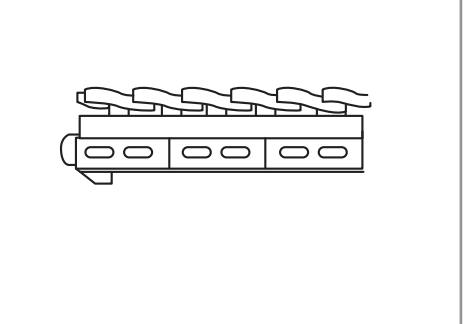

### 3) 판매가격 라벨 부착방법

- 중간도어를 연 후 선택버튼 위에 있는 가격 라벨 부착 판을 분리하여 주십시오.
  - 진열된 상품에 맞는 가격 라벨을 부착하십시오.
  - 가격 리벨 부착판 상품표시는
     빨간색 : 따뜻한 음료
     하늘색 : 시원한 음료를 표시합니다.

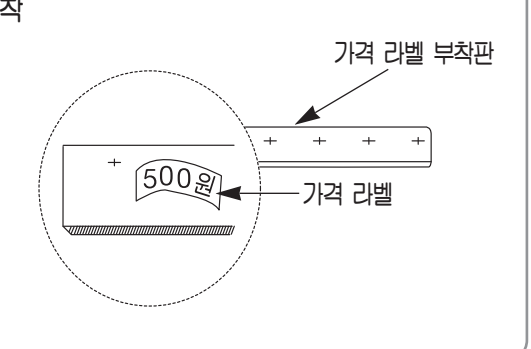

### 4) 판매상품 명판 기록방법

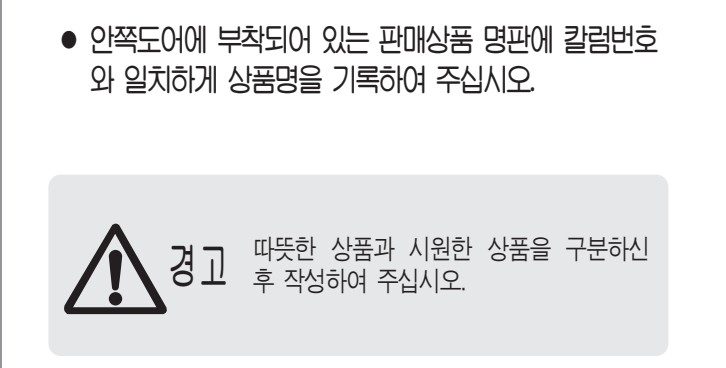

| NO | 상 품 명 |
|----|-------|
| 상단 |       |
| 2단 |       |
| 3단 |       |
| 4단 |       |
| 5단 |       |
| 하단 |       |
|    |       |

### 선택버튼과 칼럼의 대응

- 칼럼과 선택버튼을 필요에 따라 변경하여 사용할 수 있습니다.
- 선택버튼은 아래 각 칼럼의 번호와 대응이 되도록 기본설정이 되어있습니다.
- 설정후에는 반드시 진열상품, 가격라벨이 맞는지 확인후 테스트 판매를 확인해 주십시오.

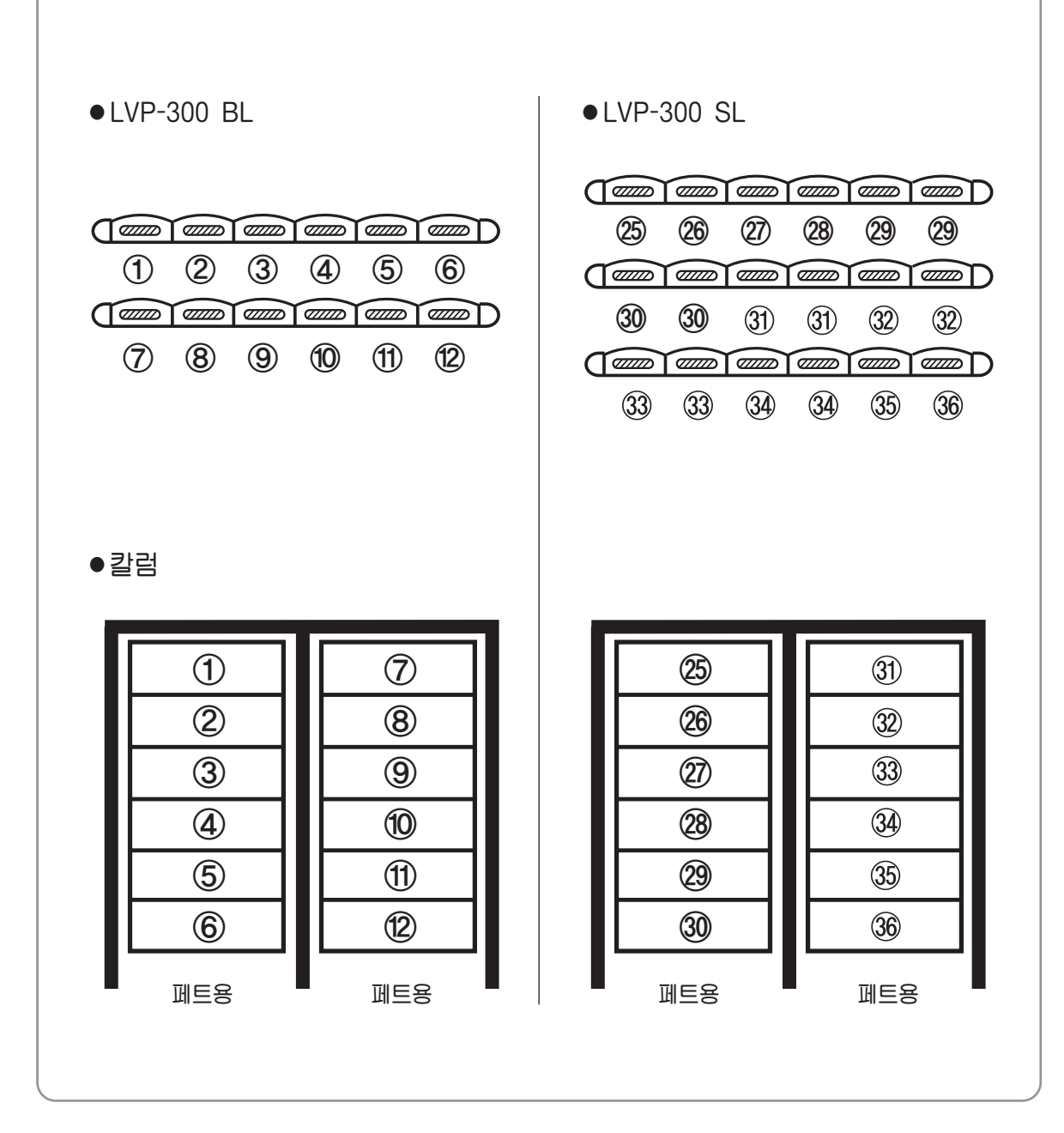

## 판매상품별 칼럼입출구 조정방법

#### 캔, 페트(PET) 상품용 칼럼(ST-6PF, 6PM, 6PR)

- 캔 및 페트 상품은 전용 칼럼에서 아래 그림과 같이 판매 가능합니다. ⇒ 선택사양
- 상품의 직경 및 길이에 맞도록 아래 표를 참조하여 투입구 스페이스 및 투입구 가이드 폭을 조절하여 주십시오

 경고
 페트 상품의 투입 시 뚜껑이 좌측 방향을 향하도록 투입하십시오.

 그렇지 않으면 내부에서 걸려 정상 판매가 되지 않습니다.

| 칼럼명칭                                                                   | 상품<br>투입구         | 판매상품 직경           | 상품길이<br>(mm) | 투입구 스페이스<br>(그림 1) | 투출구 스페이스<br>(그림 2) | 투입구 가이드<br>(그림 3) |
|------------------------------------------------------------------------|-------------------|-------------------|--------------|--------------------|--------------------|-------------------|
| ST-6PF                                                                 |                   | ø 66 캔(250ml 굵은캔) | 92           | Λ                  |                    | А                 |
| (PET 전판) 전<br>체<br>ST-6PM 판<br>(PET 중판) 매<br>가<br>ST-6PR 능<br>(PET 후판) | ø 66 캔(350ml 굵은캔) | 133               |              |                    | B138               |                   |
|                                                                        | 세<br>판            | ø 53 캔(175ml 슬림캔) | 103          | D                  |                    | А                 |
|                                                                        | ø 53 캔(250ml 슬림캔) | 133               |              | A                  | В                  |                   |
|                                                                        | 01                | ○형, □형ø51~ø60 PET | 92~235       | B<br>A             |                    | 길이에               |
|                                                                        |                   | ○형, □형ø61~ø69 PET |              |                    |                    | 맞게 설정             |

\*투입구 가이드는 판매 상품의 대각 길이 보다 약 5mm 넓게 조절 바랍니다. \*상품의 직경 및 길이가 다양하므로 판매 전 시험 판매를 통한 이상없음 확인이 필요합니다.

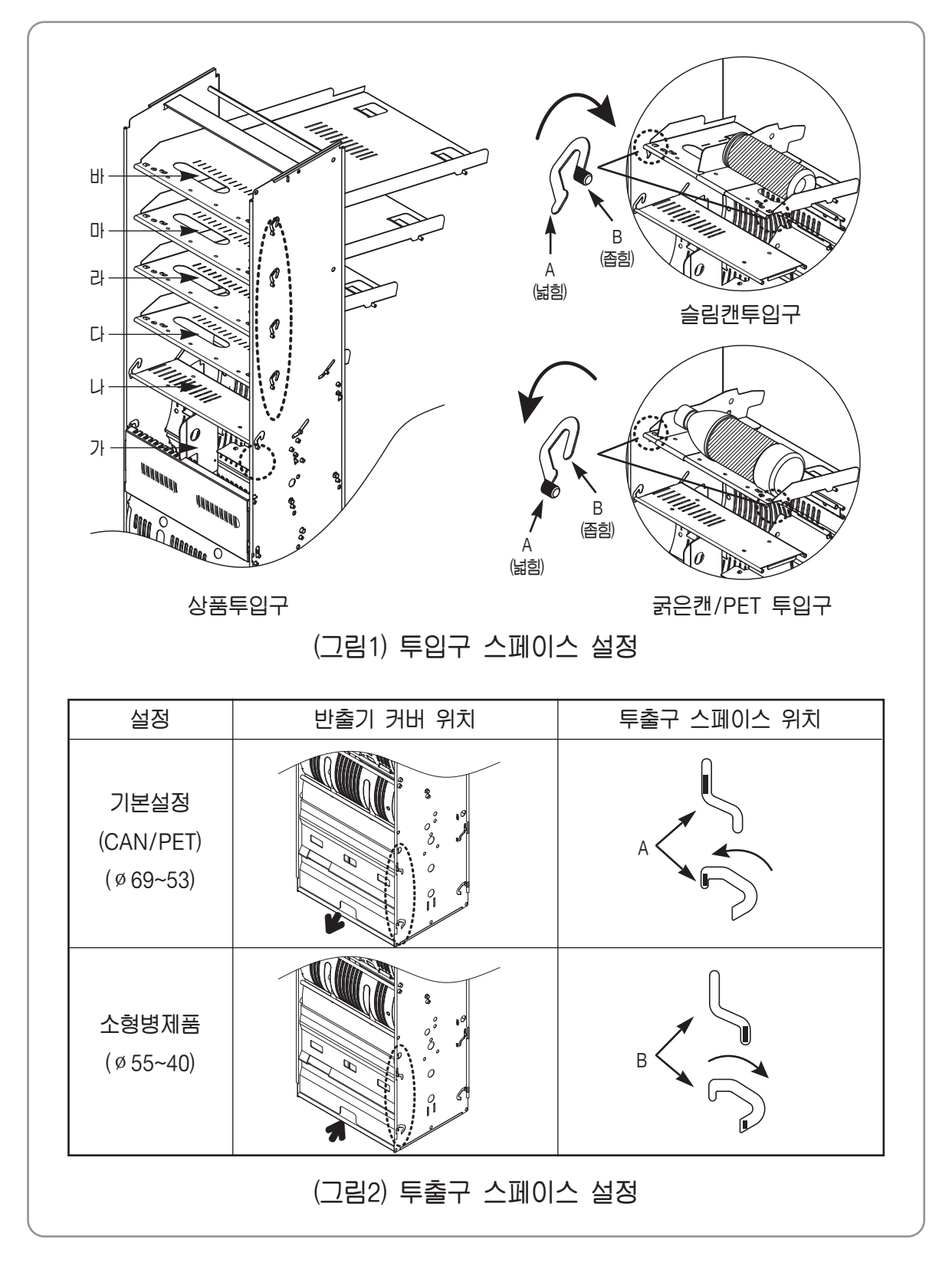

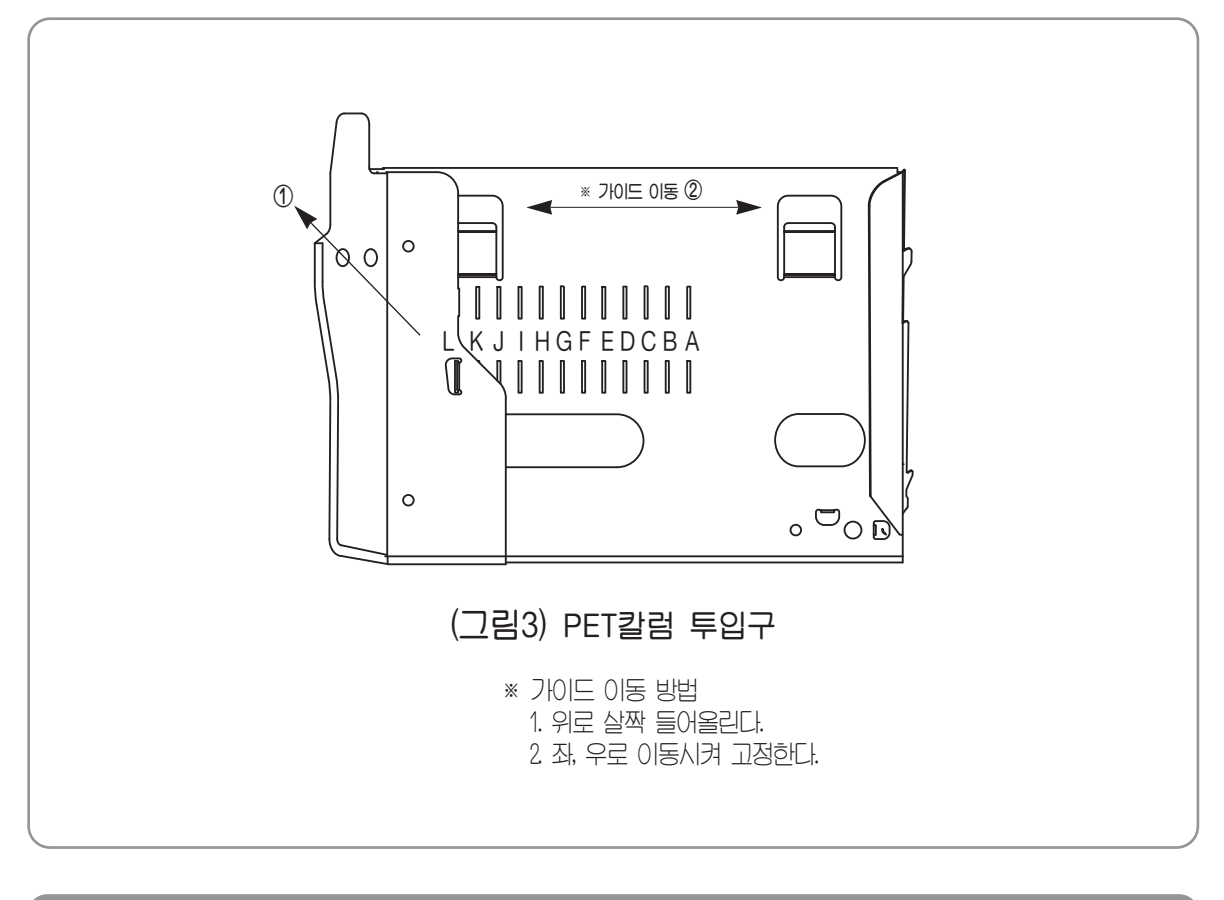

### 상품의 투입

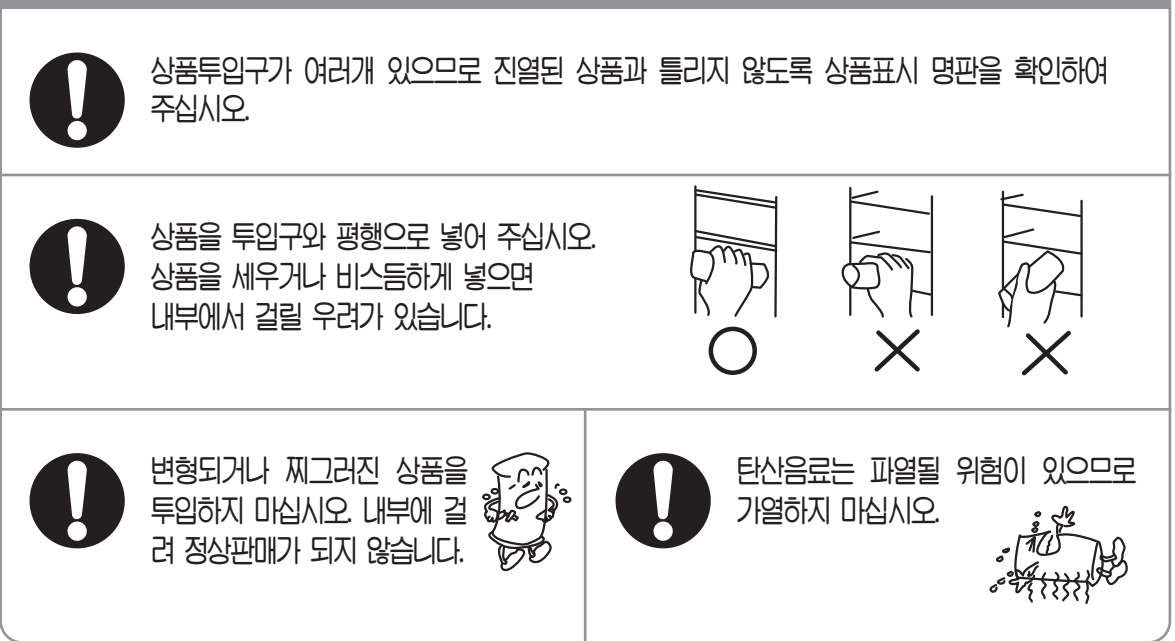

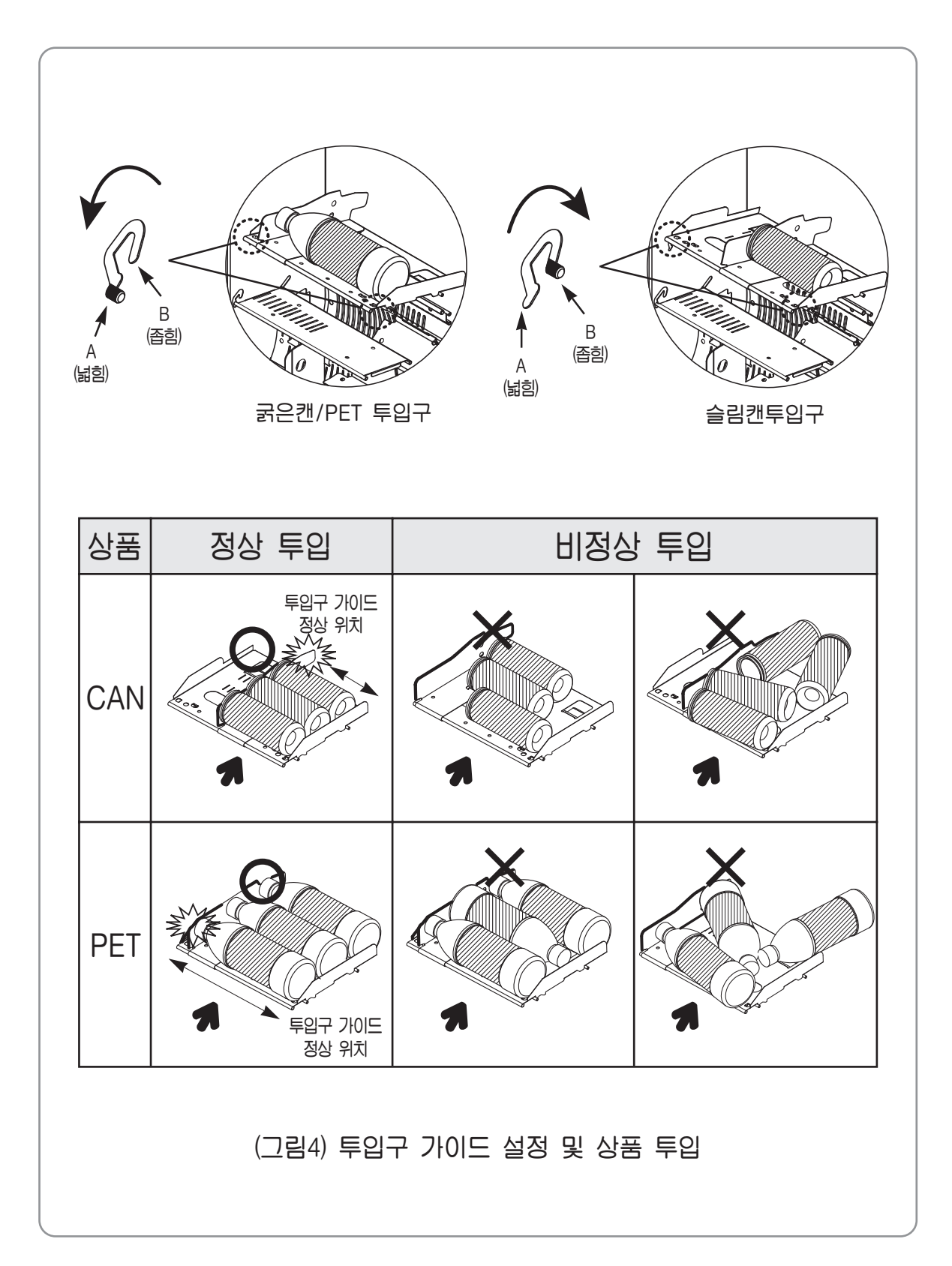

## 냉각 · 가온실의 결정

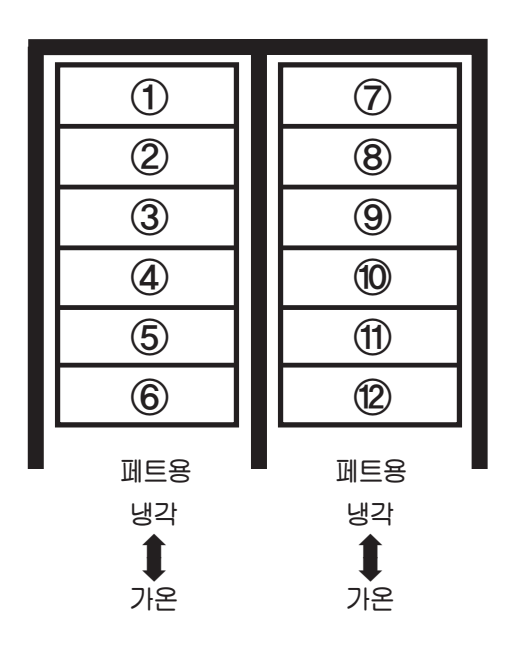

- 냉각·가온 전환 방법
- 제품 출하시 고내 온도 설정은 냉각으로 되어있습니다.
- 냉각·가온 전환은 도어에 부착된 콘트롤러에서 설정하며 냉각/가온 모드 설정용 스위치를 누르면 설정된 상태의 LED가 점등되어 설정 상태를 확인할 수 있습니다.

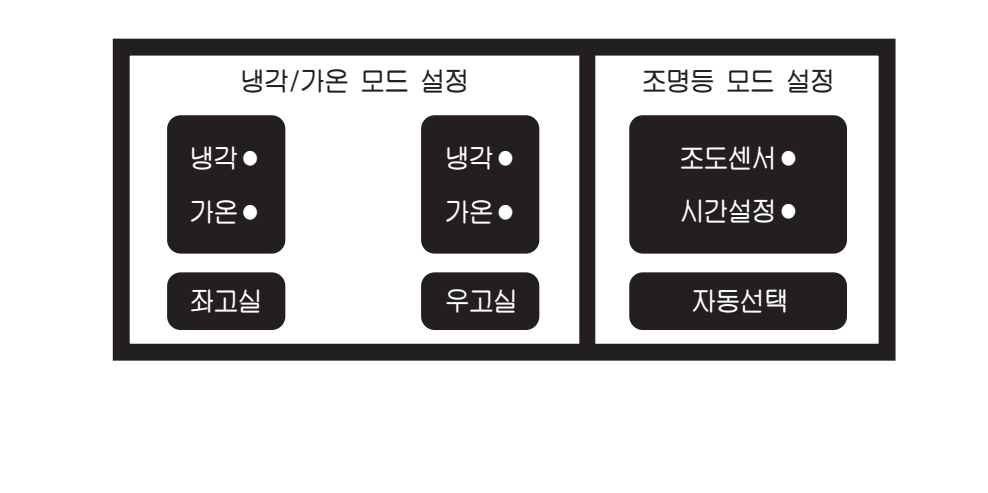

### 1) 퓨즈 교환방법

- 전원플러그를 전원 콘센트에서 뽑아 주십시오.
- 퓨즈 홀더를 열어 퓨즈를 규격품으로 교환해 주십시오.

### 2) 조명등 스위치 사용방법

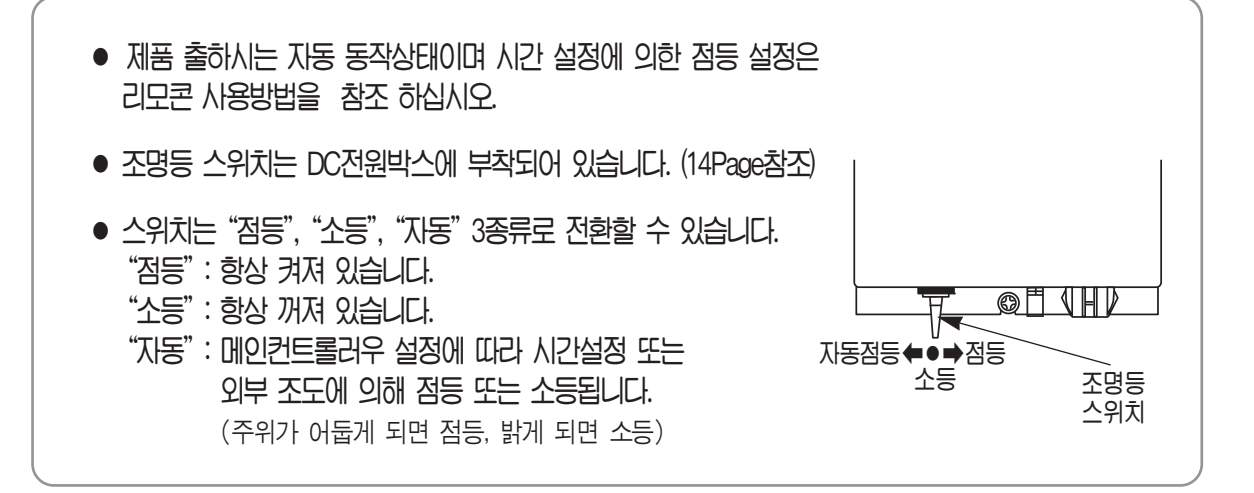

## 3) 조명등 교환 방법

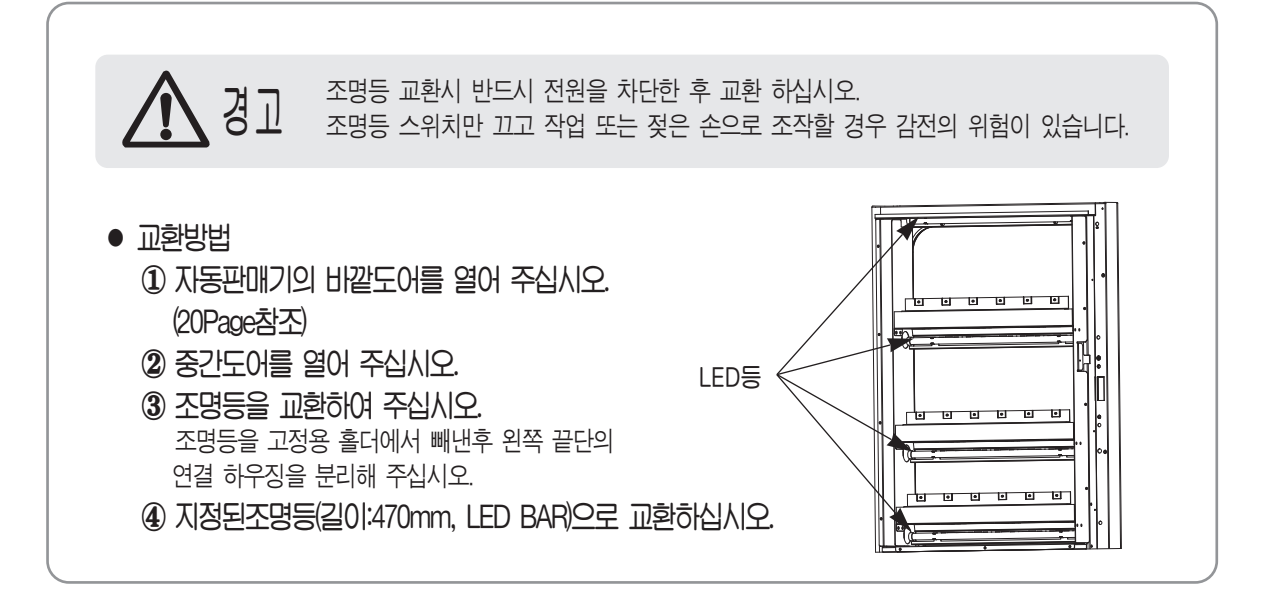

# 리모콘 사용방법

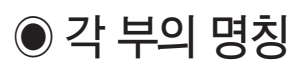

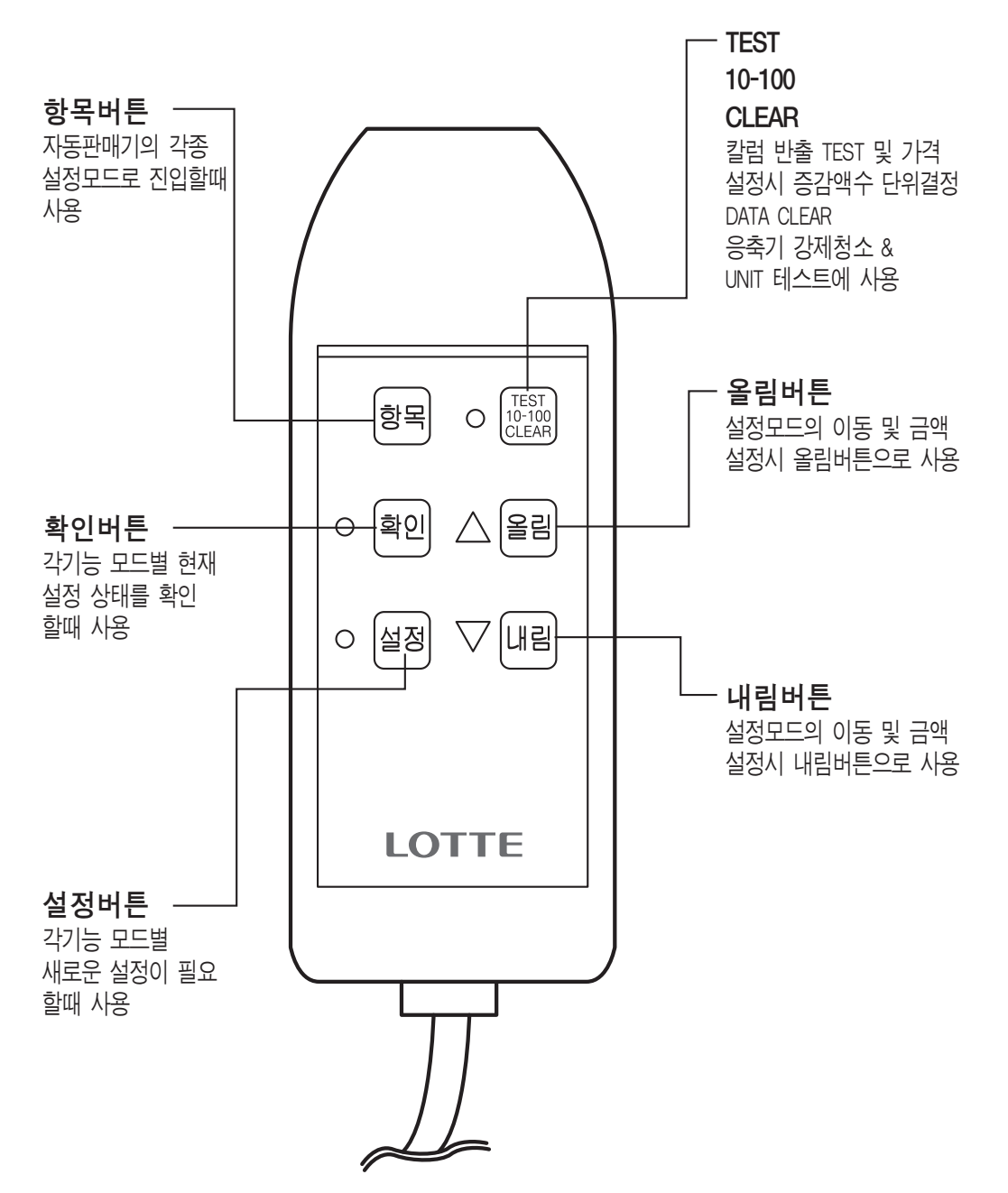

\* 설정 중 해제를 원할 경우 "반환레버"를 눌러주세요.

# 매상집계 및 자판기 운영설정 방법

### 1) 매상집계기능 이용

| 조작순서<br>내 용        | 항목<br>번호 | 항 목               | 스위치 누름                               | 금액표시기에 표시                                                                                   |
|--------------------|----------|-------------------|--------------------------------------|---------------------------------------------------------------------------------------------|
| 총 판매금액             | 01       | 총 판매금액            | 확인버튼                                 | - H01→* * * * * * → * * * * 0<br>억 첸만백만 십만만천백십일                                             |
| 확 인                | 01       | 특정칼럼 판매금액         | 알고자 하는 칼럼의 선택버튼                      | , <sub>HH1→* * * * * * → * * * * 0 ]</sub>                                                  |
| 소 계 판 매            | 00       | 소계 판매금액           | 확인버튼                                 | $[,]_{HO2 \rightarrow * * * * * * * \rightarrow * * * * * 0}]$                              |
| 금 액 확 인            | 02       | 특정칼럼 판매금액         | 알고자 하는 칼럼의 선택버튼                      | ,<br>,<br>,<br>,<br>,<br>,<br>,<br>,<br>,<br>,<br>,<br>,<br>,<br>,<br>,<br>,<br>,<br>,<br>, |
| 교 호 판 매            | 00       | 교호그룹 총 판매금액       | 확인버튼                                 | ,<br>H03→* * * * * * → * * * * 0 -                                                          |
| 금 액 확 인            | 03       | 교호그룹별 판매금액        | 알고자 하는 칼럼의 선택버튼                      | , <sub>HH3→* * * * * * → * * * * 0 ]</sub>                                                  |
| 총 판매수량             | 04       | 총 판매수량            | 확인버튼                                 | ,<br>H04→* * * * * * → * * * * * 0                                                          |
| 확 인                | 04       | 특정칼럼 판매수량         | 알고자 하는 칼럼의 선택버튼                      | , <sub>   4</sub> →* * * * * * → * * * * 0 ]                                                |
| 소 계 판 매            | 05       | 소계 판매수량           | 확인버튼                                 | $[,]_{HO5 \rightarrow * * * * * * * \rightarrow * * * * * 0}]$                              |
| 수 량 확 인            | 05       | 특정칼럼 판매수량         | 알고자 하는 칼럼의 선택버튼                      | , <sub>HH5</sub> →* * * * * * → * * * * 0 –                                                 |
| 교 호 판 매            | 06       | 교호그룹 총 판매수량       | 확인버튼                                 | , H06→* * * * * * → * * * * 0 ]                                                             |
| 수 량 확 인            | 00       | 교호그룹별 판매수량        | 알고자 하는 칼럼의 선택버튼                      | , <sub>HH6</sub> →* * * * * * → * * * * 0 ]                                                 |
| 가격별 판매             | 07       | 소계 판매수량           | 확인버튼                                 | , <sub>H07</sub> →* * * * * * → * * * * 0 –                                                 |
| 수 량 확 인            | 07       | 가격별 판매수량          | 알고자 하는 칼럼의 선택버튼                      | , <sub>HH7</sub> →* * * * * * → * * * * 0 -                                                 |
| 테스트 판매             | 08       | 테스트 판매수량          | 확인버튼                                 | , H08→* * * * * * → * * * * 0 -                                                             |
| 수 량 확 인            | 00       | 특정칼럼 테스트 판매수량     | 알고자 하는 칼럼의 선택버튼                      | , <sub>HH8→* * * * * * → * * * * 0 ]</sub>                                                  |
| 총 판매금액<br>삭 제      | 01       | 총 판매금액 삭제         | 설정버튼 누 <del>름 →</del><br>삭제버튼 3초간 누름 |                                                                                             |
| 소 계 판 매<br>금 액 삭 제 | 02       | 소계 판매금액 삭제        | 설정버튼 누름→<br>삭제버튼 3초간 누름              | - HO2→* * * * * * → * * * * O -<br>모든 선택버튼이 점등                                              |
| 교 호 판 매<br>금 액 삭 제 | 03       | 교호그룹<br>총 판매금액 삭제 | 설정버튼 누름→<br>삭제버튼 3초간 누름              |                                                                                             |
| 총 판매수량<br>삭 제      | 04       | 총 판매수량 삭제         | 설정버튼 누름→<br>삭제버튼 3초간 누름              |                                                                                             |
| 소 계 판 매<br>수 량 삭 제 | 05       | 소계 판매수량 삭제        | 설정버튼 누름→<br>삭제버튼 3초간 누름              | -+HO5→* * * * * * → * * * * 0                                                               |
| 교 호 판 매<br>수 량 삭 제 | 06       | 교호그룹<br>총 판매수량 삭제 | 설정버튼 누 <del>름 →</del><br>삭제버튼 3초간 누름 | - H06→* * * * * * → * * * * 0 -<br>모든 선택버튼이 점등                                              |
| 가격별 판매<br>수 량 삭 제  | 07       | 소계 판매수량 삭제        | 설정버튼 누름→<br>삭제버튼 3초간 누름              | , HO7→* * * * * * → * * * * 0 -<br>모든 선택버튼이 점등                                              |
| 테스트 판매<br>수 량 삭 제  | 08       | 테스트 판매수량 삭제       | 설정버튼 누름→<br>삭제버튼 3초간 누름              |                                                                                             |

# 매상집계 및 자판기 운영설정 방법

### 2) 항목별 기능(S-XX)

• 진입방법 : 「항목버튼」을 누르세요.

### 3) 항목별 기능(F-XX)

•진입방법 : 「항목버튼」을 2초간 누르세요.

| 항 목 | 기 능            | 내 용                                      | 기<br>본 |
|-----|----------------|------------------------------------------|--------|
| 01  | 총 판매금액         | 총 판매금액,<br>칼럼별 판매금액                      | —      |
| 02  | 소계 판매금액        | 기간별 총 판매금액<br>칼럼별 판매금액                   | —      |
| 03  | 교호 판매금액        | 교호 그룹 총 판매금액<br>교호 그룹 별 판매금액             | —      |
| 04  | 총 판매수량         | 총 판매수량<br>칼럼별 판매수량                       | —      |
| 05  | 소계 판매수량        | 기간별 총 판매수량<br>칼럼별 판매수량                   | —      |
| 06  | 교호 판매수량        | 교호 그룹 총 판매수량<br>교호 그룹별 판매수량              | —      |
| 07  | 가격별 판매수량       | 가격별 판매수량                                 | _      |
| 08  | 테스트 판매수량       | 테스트 판매수량<br>칼럼별 테스트 판매수량                 | _      |
| 09  | 가격설정           | 상품가격 설정<br>(₩0~₩9,990)                   | 0      |
| 10  | 단품 테스트         | 단품 테스트                                   | —      |
| 11  | 연속 테스트         | 연속 테스트                                   | _      |
| 12  | 자동 반환시간        | 거스름돈 반환시간(1~30초, 0은<br>반환레버 작동시만 거스름돈 반환 | 5      |
| 13  | 교호 판매          | 12그룹까지 설정가능                              | 0      |
| 14  | FREE SELECTION | 선택버튼과 칼럼대응                               | _      |
| 15  | 연속판매 갯수        | 연속판매 갯수<br>(1~10개, 0은 무한)                | 0      |
| 16  | 지폐 ESCROW 맷수   | 지폐식별기의 지폐 수입<br>가능 맷수 설정(1~9매)           | 3      |
| 17  | 준비중 설정         | 1시간 판매 정지(설정칼럼<br>버튼 LED점등)              | —      |
| 18  | 전체 DATA소거      | RAM에 있는 데이타 삭제<br>(기본값 복원)               | _      |

| 하머니 | 기 능                     | 내용                                                         | 기<br>본 |
|-----|-------------------------|------------------------------------------------------------|--------|
| 01  | 현재시간 설정                 | 년, 월, 일, 시, 분, 요일<br>설정 확인                                 | 0      |
| 02  | 조명등<br>점등시간 설정          | 원하는 조명등 점등시간을<br>임의로 설정 가능한 기능                             | 0      |
| 03  | COMPRESSOR<br>절전시간 설정   | 심이에 냉각이나 가온이 필요치<br>않는 시간에 운전 정지 기능                        | 0      |
| 04  | 휴일운전 설정                 | 휴일운전 설정<br>(0 : 미설정, 1 : 설정)                               | 0      |
| 05  | 제상 운전<br>주기 설정          | 제상운전 시간 설정<br>(00~23)                                      | 4      |
| 06  | 응축기 청소<br>주기&시간 설정      | 응축기 FAN을 역회전 시켜 청소하는 기능<br>[주기(일) : 1-00~12 시간 : 2-00~23 ] | 0      |
| 07  | 응축기<br>강제청소 설정          | 응축기 강제청소                                                   | On     |
| 08  | 냉각 온도 설정                | 냉각 온도 설정<br>-5 ~ 15℃                                       | 3      |
| 09  | 가온 온도 설정                | 기온 온도 설정<br>40 ~ 70℃                                       | 3      |
| 10  | 상품 유통<br>기간 설정          | 판매 가능한 기간을 칼럼별<br>설정 가능 (0일 ~ 60일)                         | 0      |
| 11  | 판매버튼 LAMP<br>PATTERN 설정 | 버튼 LAMP 패턴 설정<br>(1 ~ 7패턴)                                 | 7      |
| 12  | 상품 CODE 설정              | 상품코드 (0 ~ 100)                                             | 0      |
| 13  | 고유 번호 설정                | 지동판매기 고유번호 입력<br>(내지역:1, 중지역:2, 소지역:3)                     | 0      |
| 14  | 고장 및 부하<br>확인           | 에러코드 확인                                                    |        |
| 15  | 고내 온도 확인                | 작동중인 내부온도를<br>확인할 수 있는 기능                                  |        |
| 16  | FREE VEND               | 무료 판매기능                                                    |        |
| 17  | UNIT TEST               | 냉·가온 Cycle 확인                                              | _      |
| 20  | 반출 동작<br>시간 설정          | 반출 동작시간 설정<br>(칼럼 : 1 ~ 12, 36)                            | _      |

# <u>매상집계 및 자판기 운영설정 방법</u>

89

500

89

89

 $\supset$   $\bigcirc$ 

현재의

글 앤

현재의 📮

현재의 📮

점등  $\bullet$  

### 4) 판매가격의 설정

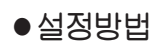

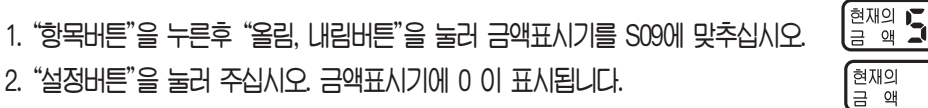

- 2. "설정버튼"을 눌러 주십시오. 금액표시기에 0 이 표시됩니다.
- 3. "올림, 내림버튼"을 눌러 설정하려는 금액을 맞추어 주십시오. · "10-100" 버튼을 누르면 증감액이 10원 또는 100원 단위로 바뀝니다.
- 4. 해당 상품의 선택버튼을 눌러 주십시오.
- 가격이 설정이 되며 버튼이 깜박입니다.
- 5. 위와 같은 방법으로 모든 상품의 가격을 설정 하십시오.
- 6. "설정버튼"을 눌러 주십시오. S09 설정모드 상태로 돌아갑니다.
- 7. "항목버튼"을 눌러 주십시오. 판매대기 상태로 돌이갑니다.

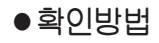

- 1. "항목버튼"을 누른후 "올림, 내림버튼"을 눌러 금액표시기를 S09에 맞추십시오.
- 2. "확인배튼"을 눌러 주십시오.
- 3. "선택버튼"을 누르면 금액표시기에 선택된 선택버튼의 가격이 표시되며. 선택된 선택버튼은 점등됩니다.
- 4. 설정상태 확인 후 "항목버튼"을 눌러 주십시오. 판매대기 상태로 복귀합니다.

### 5) 단품 테스트 판매

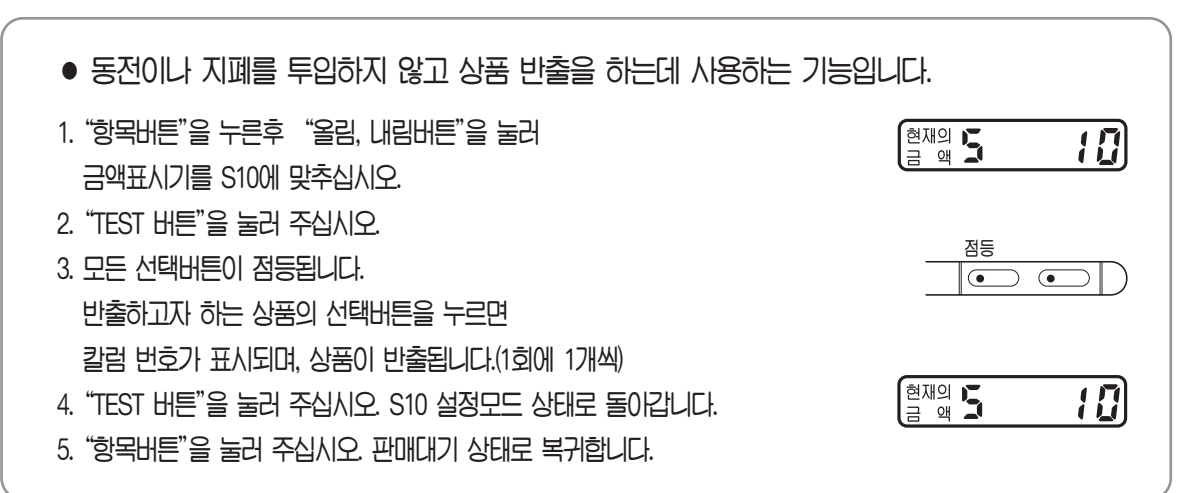

# 매상집계 및 자판기 운영설정 방법

### 6) 연속 테스트 판매

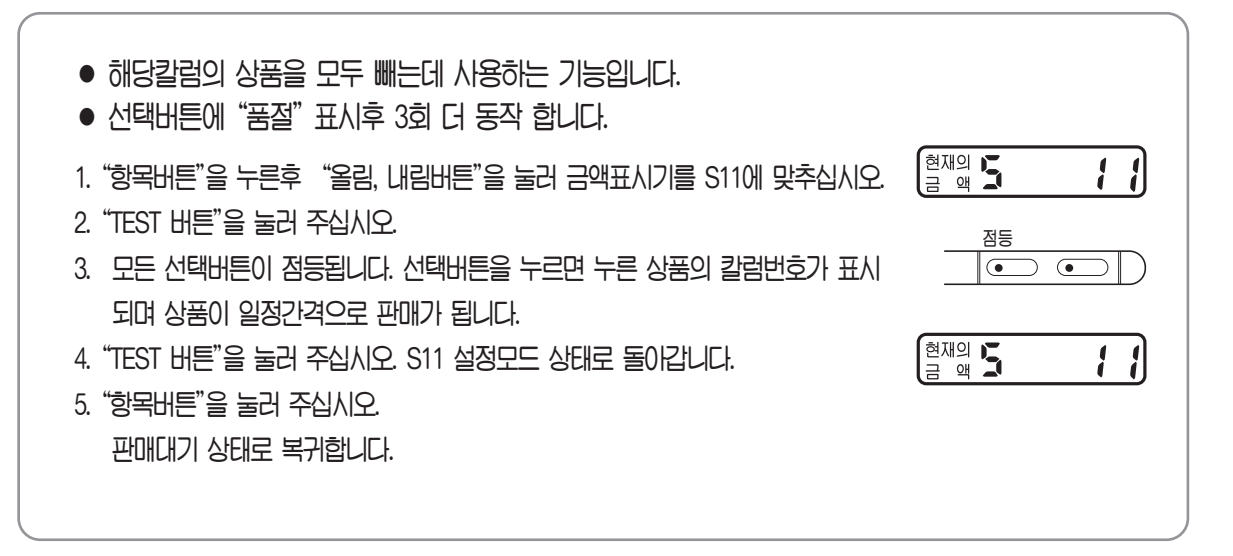

### 7) 자동 반환시간 설정

| <ul> <li>실정방법</li> <li>1. "항목버튼"을 누른후 "올림, 내림버튼"을 눌러 금액표시기를 S12에 맞추십시오.</li> <li>2. "설정버튼"을 눌러 주십시오.<br/>금액표시기에 기설정된 자동 반환시간이 표시됩니다.</li> <li>3. "올림, 내림버튼"을 눌러 설정할 시간을 설정후<br/>"설정버튼"을 누르면 설정한 상태가<br/>기억되며 S12설정모드 상태로 돌아갑니다.</li> <li>4. "항목버튼"을 누르면 판매대기 상태로 돌아갑니다.</li> </ul> | 현재의 <b>5</b> (2)<br>현재의<br>금 액 <b>05</b><br>현재의 <b>5</b> (2) |
|----------------------------------------------------------------------------------------------------|--------------------------------------------------------------|
| <ul> <li>확인방법</li> <li>1. "항목버튼"을 누른후 "올림, 내림버튼"을 눌러 금액표시기를 S12에 맞추십시오.</li> <li>2. "확인버튼"을 눌러 주십시오.<br/>금액표시기에 기설정된 자동 반환시간이 표시됩니다.</li> <li>3. 설정상태 확인 후 "항목버튼"을 눌러 주세요.<br/>판매대기 상태로 복귀합니다.</li> </ul>                                                                          | 현재의 <b>5 (2</b> )<br>금 액 <b>5 (2</b> )<br>현재의<br>금 액         |

### 8) 교호 판매 그룹 설정

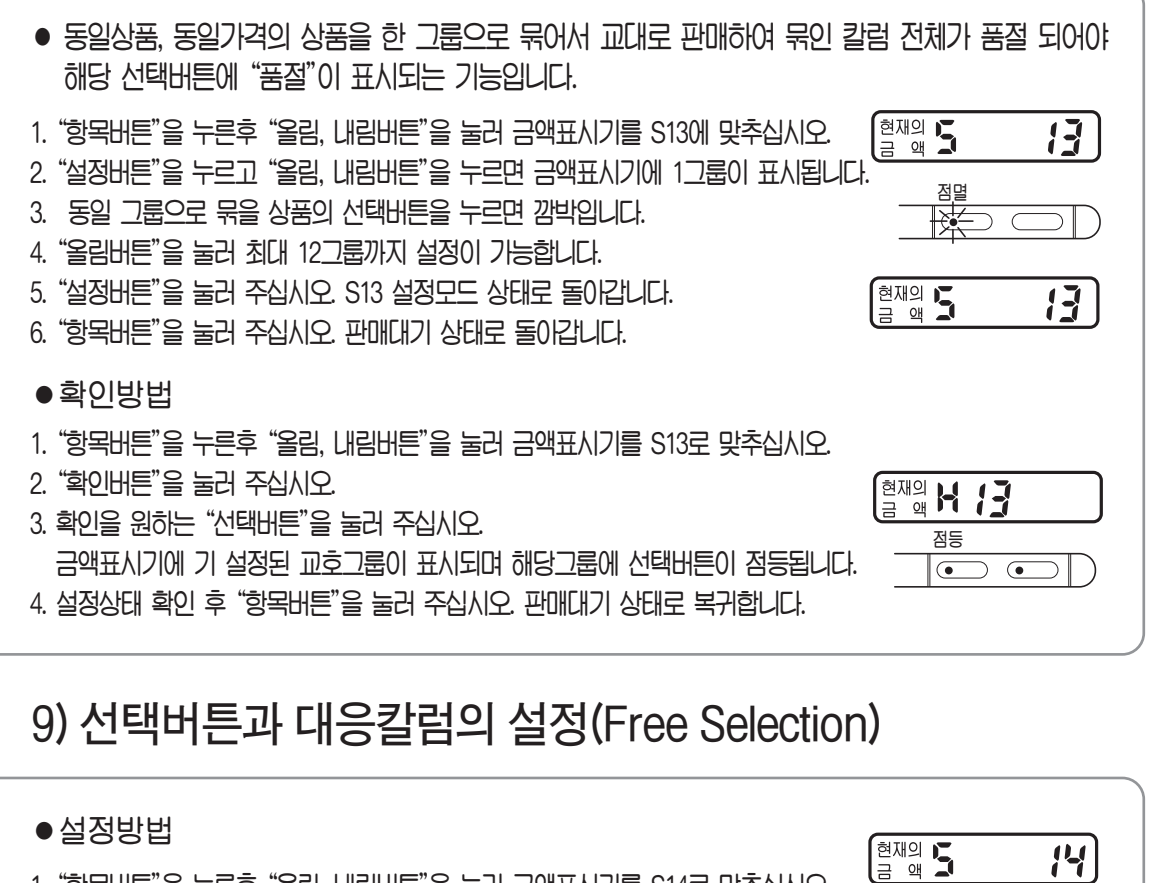

**[]** |

14

현재의 🍒

현재의 🖌 🏄

점등

 $\overline{\bullet}$ 

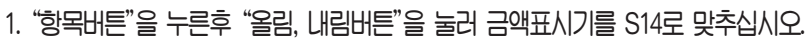

● 확이방법

2. "확인버튼"을 눌러 주십시오.

3. 확인을 원하는 "선택버튼"을 눌러 주십시오.

- 현재의 금 액 2. "설정버튼"을 눌러 주십시오. 금액표시기에 칼럼번호가 표시됩니다.
- 3. 표시된 칼럼번호와 해당되는 선택버튼을 눌러 주십시오. 판매기능 램프가 깜박입니다.
- 4. "올림, 내림버튼"을 눌러 칼럼번호와 해당되는 선택버튼을 모두 선택후. "설정버튼"을 누르면 설정된 상태가 기억되며 S14설정모드 상태로 돌아갑니다. \* 컬럼과 선택버튼의 대응(18Page)을 참조 하십시오.

1. "항목버튼"을 누른후 "올림, 내림버튼"을 눌러 금액표시기를 S14로 맞추십시오.

4. 설정상태 확인 후 "항목버튼"을 눌러 주십시오. 판매대기 상태로 복귀합니다.

- 5. "항목버튼"을 눌러 주십시오. 판매대기 상태로 복귀합니다.

금액표시기에 나타난 칼럼과 해당되는 선택버튼이 점등됩니다.

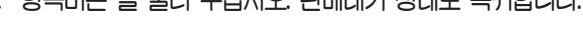

# 매상집계 및 자판기 운영설정 방법

### 10) 연속 판매 갯수 설정

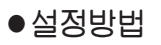

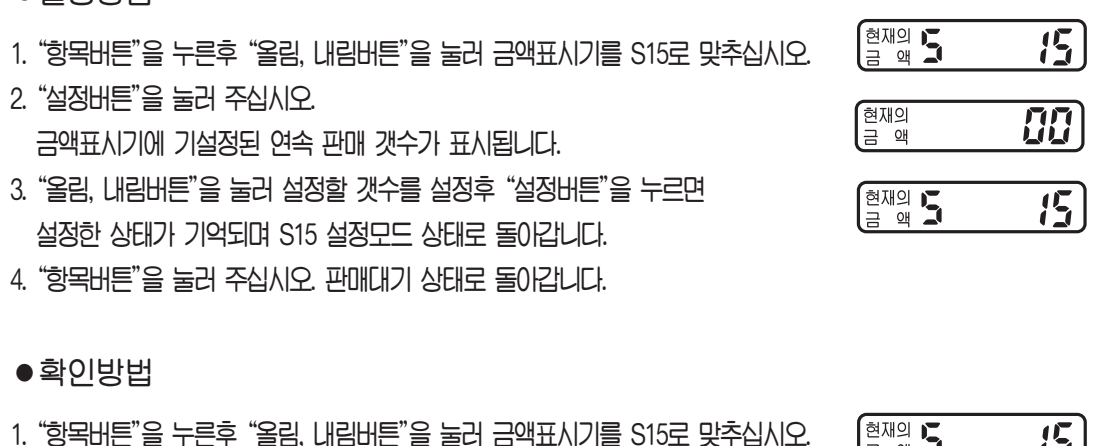

2. "확인버튼"을 눌러 주십시오. 금액표시기에 기설정된 연속 판매 갯수가 표시됩니다.

| 금 액 📕 |    |
|-------|----|
|       |    |
| 현재의   | הח |
| 금 액   |    |

3. 설정상태 확인 후 "항목버튼"을 눌러 주십시오. 판매대기 상태로 복귀합니다.

### 11) 지폐 ESCROW 설정

#### ● 설정방법 현재의 堶 금 액 1. "항목버튼"을 누른후 "올림, 내림버튼"을 눌러 금액표시기를 S16에 맞추십시오. 15 2. "설정버튼"을 눌러 주십시오. 현재의 금 액 EB 금액표시기에 기설정된 지폐 에스크로 맷수가 표시됩니다. 3. "올림, 내림버튼"을 눌러 설정할 갯수를 설정후 "설정버튼"을 누르면 현재의 📕 15 설정한 상태가 기억되며 S16 설정모드 상태로 돌아갑니다. 4. "항목버튼"을 누르면 판매대기 상태로 돌아갑니다. ● 확이방법 현재의 ⋤ 금 액 1. "항목버튼"을 누른후 "올림, 내림버튼"을 눌러 금액표시기를 S16에 맞추십시오. 15 2. "확인버튼"을 눌러 주십시오. 현재의 []] 금액표시기에 기설정된 지폐 에스크로 맷수가 표시됩니다. 금 액 3. 설정상태 확인 후 "항목버튼"을 눌러 주십시오. 판매대기 상태로 복귀합니다.

# 매상집계 및 자판기 운영설정 방법

### 12) 준비중 설정

#### ●설정방법

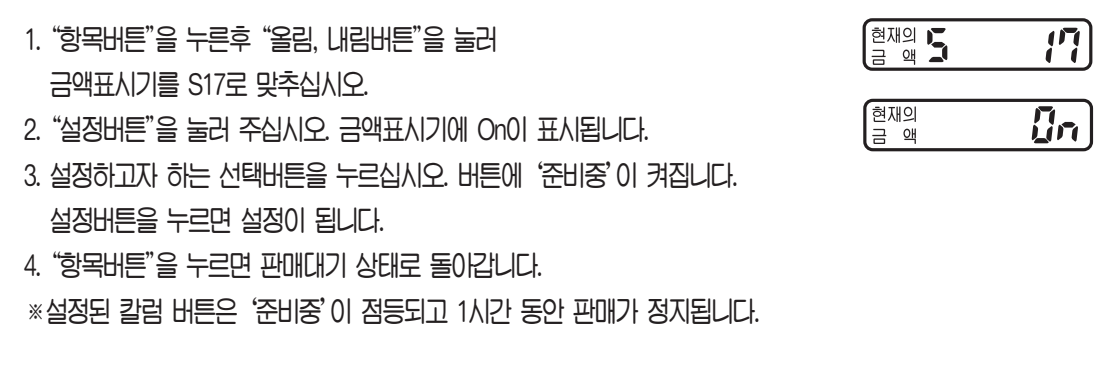

### 13) 모든 데이터 삭제

현재시간, 절전시간, 조명등 점등시간 및 고유번호는 삭제되지 않습니다.

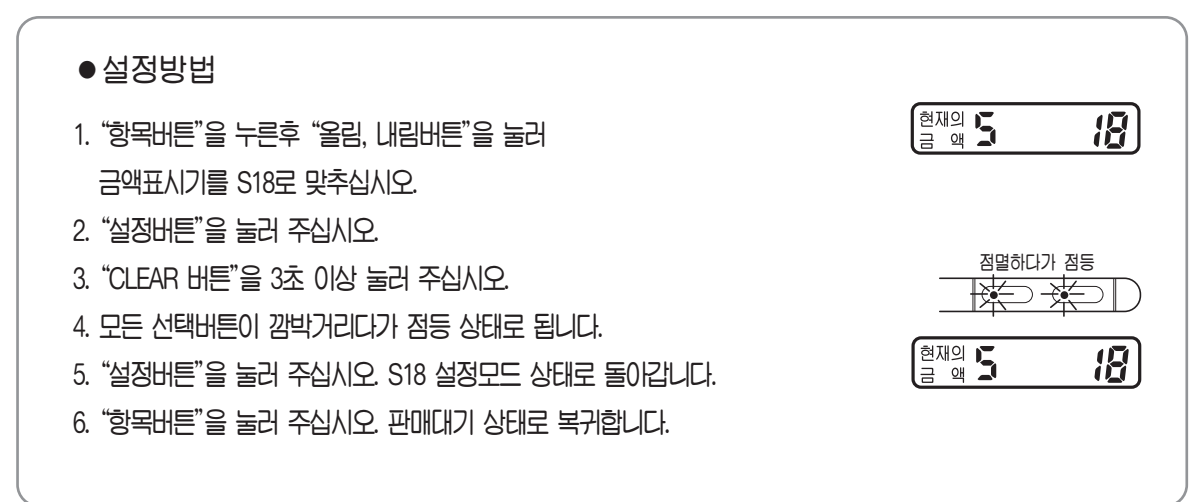

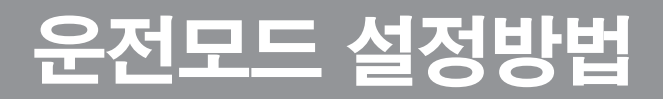

### 1) 현재시각 설정 및 확인

조명등 점등 및 냉각기 절전 설정을 위하여 올바른 현재시각 설정이 필요합니다.

> 현재의 🖡 금 액

현재의

현재의 🛃

현재의 🔒 금 액

현재의 👆 금 액

현재의 📕 금 액

현재의 🔓

여도

웤

oı

ΥΙ

요일

금액

<u>[] |</u>

29

2009년

82

2월

24)

24일

88

1人80

30

30분

02

화요일

#### ●설정방법

- 1. "항목버튼"을 2초 동안 누르면 금액표시기에 F01이 표시됩니다.
- 2. "설정버튼"을 눌러 주십시오.
- 3. "올림, 내림버튼"을 눌러 『연도』를 설정후 "설정버튼"을 다시 누르면 『연도』가 기억됩니다.
- 4. "올림, 내림버튼"을 눌러 「월」을 설정후 "설정버튼"을 누르면 「월」이 기억됩니다.
- 5. "올림, 내림버튼"을 눌러 「일」을 설정후 "설정버튼"을 누르면 「일」이 기억됩니다.
- "올림, 내림버튼"을 눌러 「시」를 설정후 "설정버튼"을 누르면 「시」가 기억됩니다.
- 7. "올림, 내림버튼"을 눌러 「분」을 설정후 "설정버튼"을 누르면 「분」이 기억됩니다.
- 8. "올림, 내림버튼"을 눌러 「요일」을 설정후 "설정버튼"을 누르면
   F01 설정모드 상태로 돌이갑니다.
  - ※ 자정(24시)은 00시로 표시됩니다.
  - ※ 요일 설정은 아래의 내용을 참고하여 설정하십시오.
    00:일요일 01:월요일 02:화요일 03:수요일 04:목요일 05:금요일 06:토요일
    ※ 현재시각 설정은 설정"분"표시상태에서 "설정버튼"을 누름과 동시에 설정시각으로

입력되어 시간이 진행됩니다.

#### ●확인방법

- 1. "항목버튼"을 2초 동안 누르면 금액표시기에 F01이 표시됩니다.
- "확인버튼"을 눌러 주십시오.
   연도, 월, 일, 시, 분 요일이 설정된 것을 확인할 수 있습니다.
   4정상태 확인 후 "항목버튼"을 눌러 주십시오.

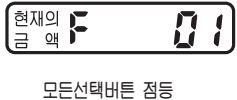

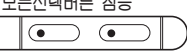

판매대기 상태로 복귀합니다.

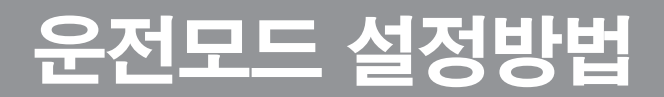

### 2) 조명등 점등시간 설정

조명등 점등시간을 원하는 시간에 설정하는 기능입니다.

#### 설정방법

- 1. 조명등 스위치를 "자동"위치에 놓으십시오.
- 2. "항목버튼"을 2초 동안 누른후 "올림, 내림버튼"을 눌러 금액표시기를 F02에 맞추십시오.
- 3. "설정버튼"을 눌러 주십시오. "올림, 내림버튼"을 눌러 점등시간을 설정하십시오.
- 4. 다시 "설정버튼"을 눌러 주십시오. "올림, 내림버튼"을 눌러 소등시간을 설정하십시오.
- 5. 설정이 완료되면 "설정버튼"을 눌러 주십시오. F02 설정모드 상태로 돌이갑니다.
- 6. "항목버튼"을 눌러 주십시오. 판매대기 상태로 돌아갑니다.
  - ※ 제품출하시 조명등 점등, 소등시각이 같은 00시로 설정되어 있습니다. 같은시각 설정시는 조명등스위치를 자동에 위치시킬 경우 조도 감지에 관계없이 상시 이 합니다.

#### ● 확이방법

- 현재의 📕 1. "항목버튼"을 2초 동안 누른후 "올림, 내림버튼"을 눌러 금액표시기를 F02에 맞추십시오. 2. "확인버튼"을 눌러 주십시오. 점등시간, 소등시간 설정 상태를 확인할 수 있습니다.
- 3. 설정상태 확인 후 "항목버튼"을 눌러 주십시오. 판매대기 상태로 복귀합니다.

### 3) 절전시간의 설정

심야 또는 냉각 · 가온 운전이 필요 없는 시간대에 전력소비를 줄이기 위하여 절전시간을 설정하는 기능입니다.

#### ● 설정방법

- 1. "항목버튼"을 2초 동안 누른후 "올림, 내림버튼"을 눌러 금액표시기를 F03에 맞추십시오.
- 2. "설정버튼"을 눌러 주십시오. "올림, 내림버튼"을 눌러 절전시작 시간을 설정하십시오.
- 3. 다시 "설정버튼"을 눌러 주십시오. "올림, 내림버튼"을 눌러 절전종료 시간을 설정하십시오.

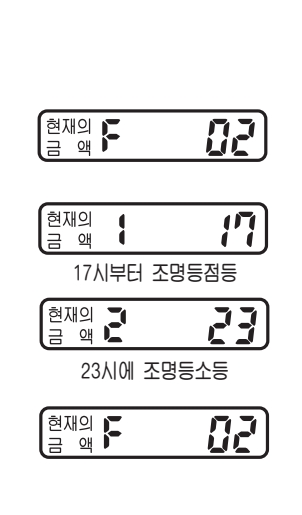

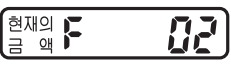

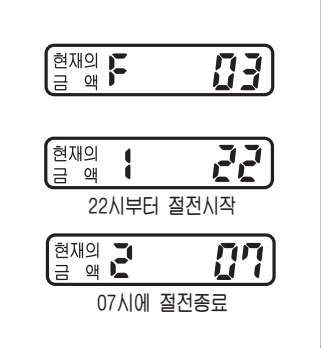

## 3) 절전시간의 설정

4. 설정이 완료되면 "설정버튼"을 눌러 주십시오. F03 설정모드 상태로 돌아갑니다.
5. "항목버튼"을 눌러 주십시오. 판매대기 상태로 돌아갑니다.
\*\* 제품출하시 철전설정은 시작, 종료시간이 00시에 설정되어 있으며 동일시간 설정시는 철전없이 정상작동 합니다.
\*\* 조명등 점등은 철전시간 설정과 관계없이 작동합니다.
•확인방법
1. "항목버튼"을 2초 동안 누른후 "올림, 내림버튼"을 눌러 금액표시기를 F03에 맞추십시오.
2. "확인버튼"을 눌러 주십시오. 시작시간, 종료시간 설정 상태를 확인할 수 있습니다.
3. 설정상태 확인 후 "항목버튼"을 눌러 주십시오. 판매대기 상태로 복귀합니다.

### 4) 휴일운전 설정

#### ● 설정방법 현재의 F 1. "항목버튼"을 2초 동안 누른후 "올림, 내림버튼"을 눌러 [14] 금액표시기를 F04에 맞추십시오. 현재의 2. "설정버튼"을 눌러 주십시오. 금액 금액표시기에 기설정된 휴일운전 설정상태가 표시됩니다. (현재의 F [14] 3. "올림, 내림버튼"을 눌러 미설정(0) 또는 설정(1)을 선택 후 "설정버튼"을 누르면 설정한 상태가 기억되며 FO4 설정모드 상태로 돌아갑니다. 4. "항목버튼"을 누르면 판매대기 상태로 돌아갑니다. ※ 휴일 적용시간 : 금요일 PM 10:00 부터 ~ 월요일 AM 5:00 ● 확이방법 현재의 🖡 금 액 1. "항목버튼"을 2초 동안 누른후 "올림, 내림버튼"을 눌러 64 금액표시기를 F04에 맞추십시오. 2. "확인버튼"을 눌러 주십시오. 금액표시기에 기설정된 휴일운전 상태가 표시됩니다. [현재의 3. 설정상태 확인 후 "항목버튼"을 눌러 주십시오. 판매대기 상태로 복귀합니다.

## 5) 제상운전 설정

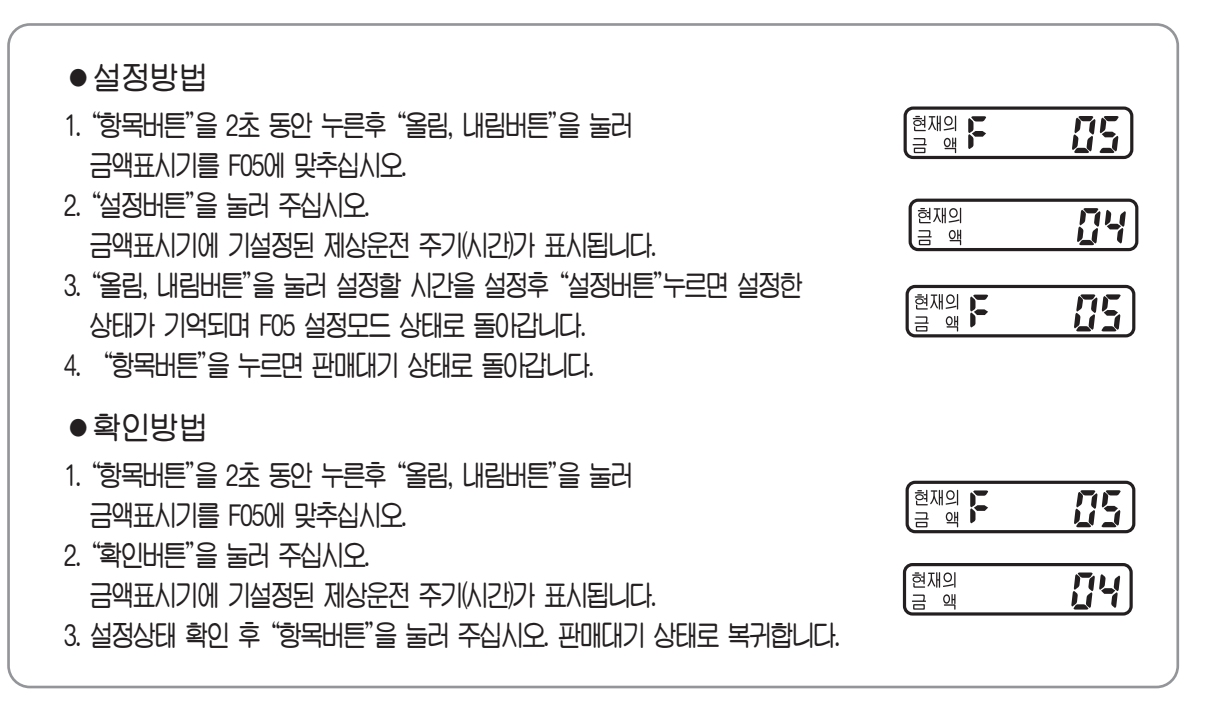

### 6) 응축기 청소 주기, 시간 설정

응축기 FAN을 역회전 시켜 기계실을 청소하는 기능입니다

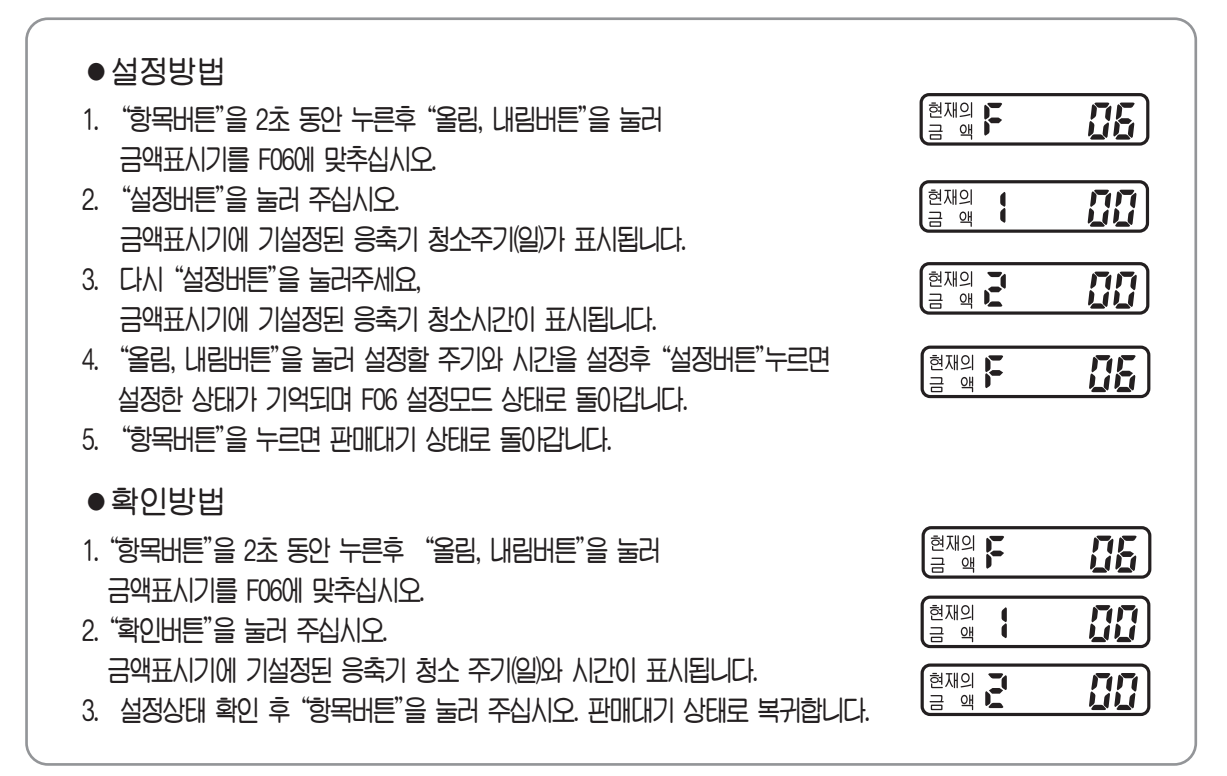

# 7) 응축기 강제청소 설정 응축기 FAN을 역회전 시켜 기계실을 청소하는 기능입니다

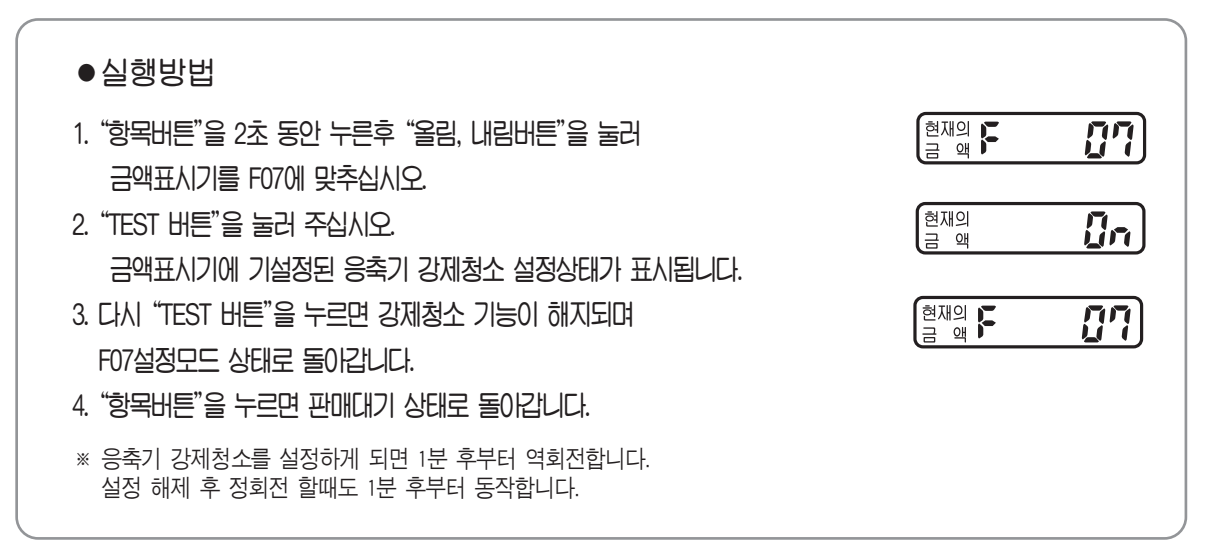

### 8) 냉각 온도 설정

| ●설정방법                                                                                                    |                          |     |
|----------------------------------------------------------------------------------------------------|--------------------------|-----|
| 1. "항목버튼"을 2초 동안 누른후 "올림, 내림버튼"을 눌러<br>금액표시기를 F08에 맞추십시오.                                                                                                    | 현재의 F                    | 80  |
| <ol> <li>"설정버튼"을 눌러 주십시오.</li> <li>금액표시기에 기설정된 냉각 온도가 표시됩니다.</li> </ol>                                                                                                    | 현재의<br>금 액               | []] |
| <ul> <li>3. "올림, 내림버튼"을 눌러 설정할 온도를 설정후</li> <li>"설정버튼"을 누르면 설정한 상태가 기억되며</li> <li>F08 설정모드 상태로 돌아갑니다.</li> <li>설정 온도 - 약(1) : 5~10°C, 중약(2) : 4~9°C, 중강(3) : 3~8°C, 강(4) : 2~7°C</li> <li>4. "한모버트"은 누르며 파메니지 상태로 돌아간네 다.</li> </ul> | 현재의<br>금 액               | 08) |
| ●확인방법                                                                                                    |                          |     |
| <ol> <li>"항목버튼"을 2초 동안 누른후 "올림, 내림버튼"을 눌러<br/>금액표시기를 F08에 맞추십시오.</li> <li>"확인버튼"을 눌러 주십시오.<br/>금액표시기에 기설정된 냉각 온도가 표시됩니다.</li> <li>설정상태 확인 후 "항목버튼"을 눌러 주십시오.<br/>판매대기 상태로 복귀합니다.</li> </ol>                                          | 현재의<br>금 액<br>현재의<br>금 액 | 08) |

### 9) 가온 온도 설정

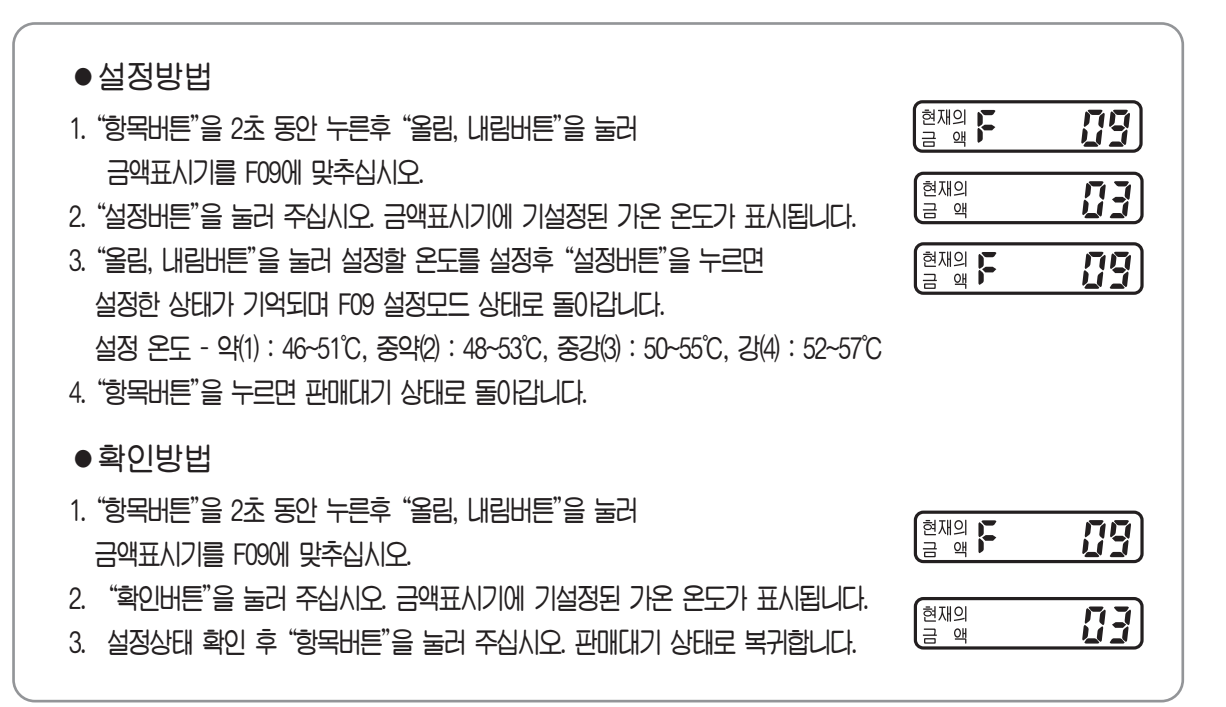

### 10) 상품 유통기간 설정

#### ●설정방법

| 1. "항목버튼"을 2초 동안 누른후 "올림, 내림버튼"을 눌러<br>금액표시기를 F10에 맞추십시오.                                                                                                    | 현재의 <b>F</b> (17)                        |
|----------------------------------------------------------------------------------------------------|------------------------------------------|
| <ol> <li>"설정버튼"을 눌러 주십시오. 금액표시기에 기설정된 상품 유통기간이 표시됩니다.</li> <li>"올림, 내림버튼"을 눌러 설정할 기간을 설정 후 적용할 해당버튼을 누르고<br/>"설정버튼"을 누르면 설정한 상태가 기억되며 F10 설정모드 상태로 돌아갑니다.</li> <li>"항목버튼"을 누르면 판매대기 상태로 돌아갑니다.</li> </ol> | 현재의<br>금 핵<br>현재의 <b>F</b>               |
| ● 확인방법<br>1. "항목버튼"을 2초 동안 누른후 "올림, 내림버튼"을 눌러<br>금액표시기를 F10에 맞추십시오.                                                                                                    |                                          |
| <ol> <li>2. "확인버튼"을 눌러 주십시오.</li> <li>3. 확인을 원하는 "선택버튼"을 눌러 주십시오. 금액표시기에 기설정된<br/>상품 유통기간이 표시되며, 동일한 유통기간에 선택버튼이 점등됩니다.</li> <li>4. 설정상태 확인 후 "항목버튼"을 눌러 주십시오. 판매대기 상태로 복귀합니다.</li> </ol>                 | 현재의 <b>서 17</b><br>금 액 <b>서 17</b><br>점등 |

### 11) 금액표시기 및 판매버튼 램프 패턴 설정

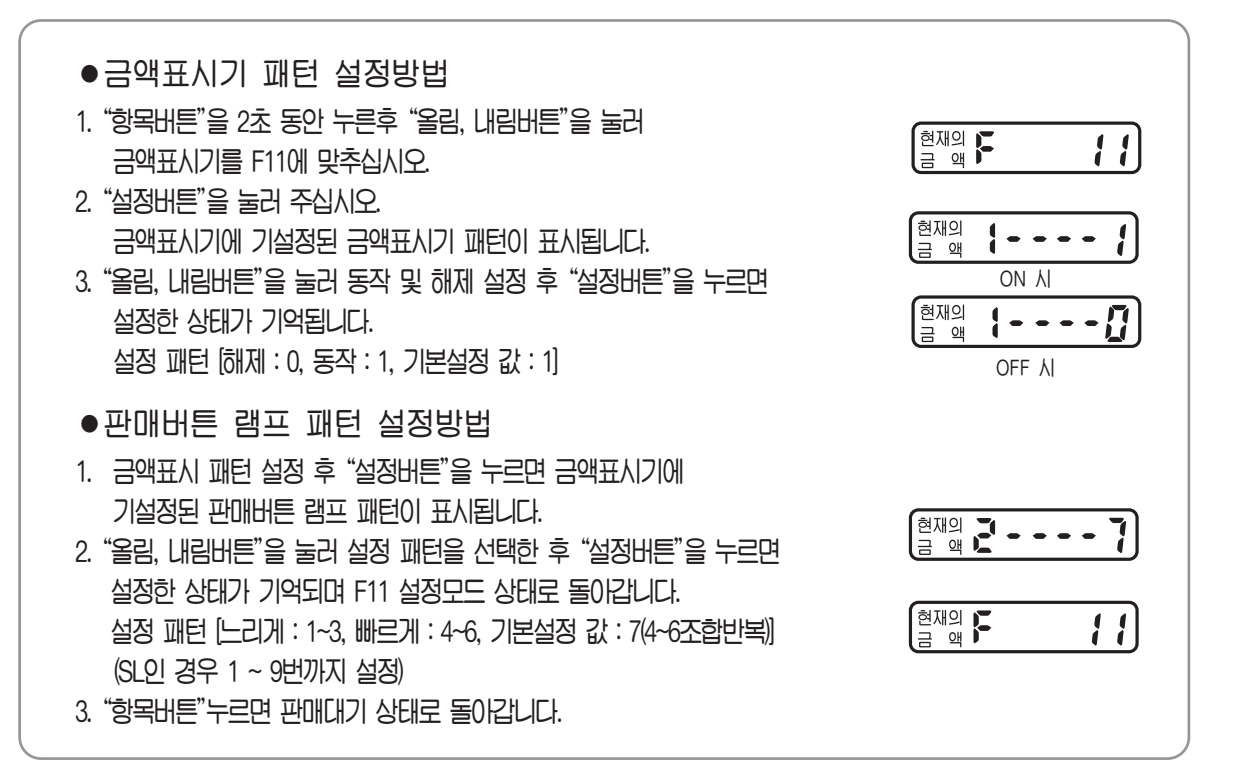

### 12) 상품 코드 설정

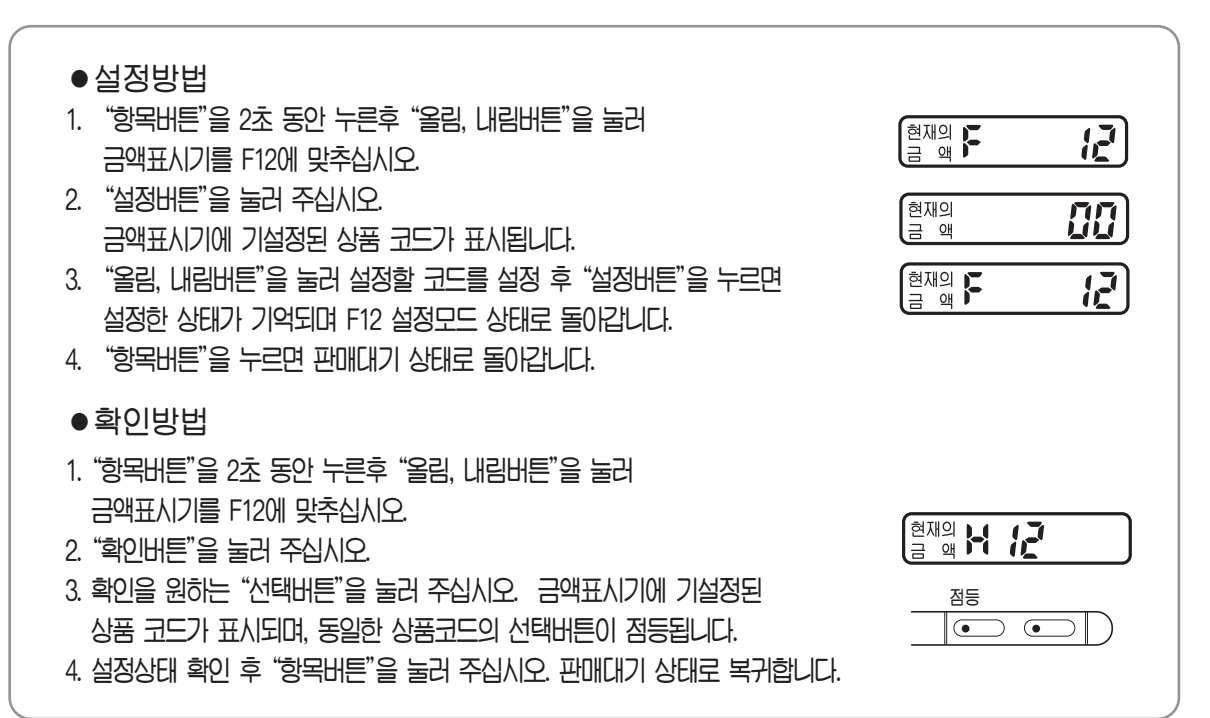

### 13) 고유 번호 설정

| <ul> <li>설정방법</li> <li>"항목버튼"을 2초 동안 누른후 "올림, 내림버튼"을 눌러 금액표시기를 F13에 맞추십시오.</li> <li>"설정버튼"을 눌러 주십시오. 금액표시기에 기설정된 대지역 표시번호가 표시됩니다.</li> <li>다시 "설정버튼"을 눌러 주세요.<br/>금액표시기에 기설정된 중지역 표시번호가 표시됩니다.</li> <li>"설정버튼"을 눌러주세요. 금액표시기에 기설정된 소지역 표시번호가 표시됩니다.</li> <li>"실정버튼"을 눌러주세요. 금액표시기에</li> <li>기설정된 소지역 표시번호가 표시됩니다.</li> <li>"올림, 내림버튼"을 눌러 각각 설정할 번호를 설정 후 "설정버튼"을 누르면 설정한 상태가 기억되며 F13 설정모드 상태로 돌아갑니다.</li> <li>"항목버튼"누르면 판매대기 상태로 돌아갑니다.</li> </ul> | 현재의 F       13         현재의 1       000         현재의 2       000         현재의 3       000         현재의 3       000         현재의 3       000         현재의 5       13                          |
|----------------------------------------------------------------------------------------------------|----------------------------------------------------------------------------------------------------|
| <ul> <li>확인방법</li> <li>1. "항목버튼"을 2초 동안 누른후 "올림, 내림버튼"을 눌러<br/>금액표시기를 F13에 맞추십시오.</li> <li>2. "확인버튼"을 눌러 주십시오.<br/>대지역, 중지역, 소지역 고유 번호 설정상태를 확인할 수 있습니다.</li> <li>3. 설정상태 확인 후 "항목버튼"을 눌러 주십시오.<br/>판매대기 상태로 복귀합니다.</li> </ul>                                                                                                    | 현재의 F       13         현재의 급       000         철재의 값       000         현재의 값       000         현재의 값       000         현재의 값       000         현재의 값       000         현재의 값       000 |

### 14) 고장 및 부하 확인

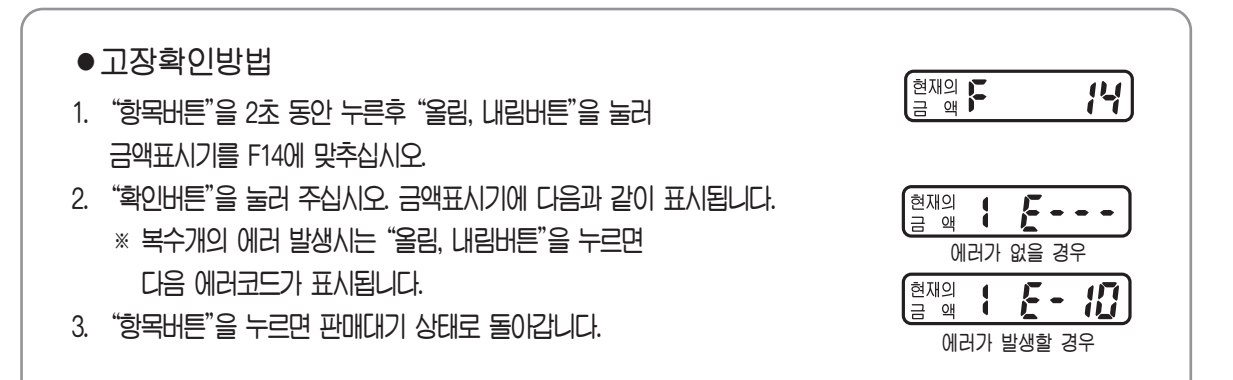

### 14-1) 고장 및 부하 확인(LVP-300BL)

#### ●부하확인방법

- 고장확인상태에서 "확인버튼"을 눌러주세요.
   금액표시기에 다음과 같이 표시됩니다. (형광등 상태 확인)
- 2. 다시 "올림버튼"을 눌러주세요. (COMP 상태확인) 금액표시기에 다음과 같이 표시됩니다.
- 3. 다시 "올림버튼"을 눌러주세요. (HEATER 1 상태확인) 금액표시기에 다음과 같이 표시됩니다.
- 4. 다시 "올림버튼"을 눌러주세요. (HEATER 2 상태확인) 금액표시기에 다음과 같이 표시됩니다.
- 5. 다시 "올림버튼"을 눌러주세요. (SOLENOID 1 상태확인) 금액표시기에 다음과 같이 표시됩니다.
- 6. 다시 "올림버튼"을 눌러주세요. (SOLENOID 2 상태확인) 금액표시기에 다음과 같이 표시됩니다.

7. "항목버튼" 누르면 판매대기 상태로 돌이갑니다.

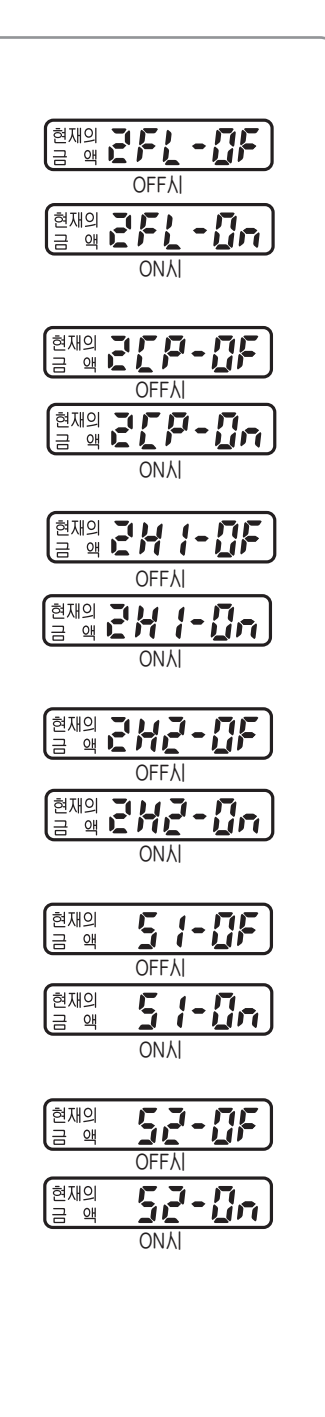

### 14-2) 고장 및 부하 확인(LVP-300SL)

#### ●부하확인방법

- 고장확인상태에서 "확인버튼"을 눌러주세요.
   금액표시기에 다음과 같이 표시됩니다. (조명등 1 상태 확인)
- 고장확인상태에서 "확인버튼"을 눌러주세요.
   금액표시기에 다음과 같이 표시됩니다. (조명등 2 상태 확인)
- 3. 다시 "올림버튼"을 눌러주세요. (COMP 1 상태확인) 금액표시기에 다음과 같이 표시됩니다.
- 4. 다시 "올림버튼"을 눌러주세요. (COMP 2 상태확인) 금액표시기에 다음과 같이 표시됩니다.
- 5. 다시 "올림버튼"을 눌러주세요. (HEATER 1 상태확인) 금액표시기에 다음과 같이 표시됩니다.
- 6. 다시 "올림버튼"을 눌러주세요. (HEATER 2 상태확인) 금액표시기에 다음과 같이 표시됩니다.
- 7. 다시 "올림버튼"을 눌러주세요. (HEATER 3 상태확인) 금액표시기에 다음과 같이 표시됩니다.
- 8. 다시 "올림버튼"을 눌러주세요. (HEATER 4 상태확인) 금액표시기에 다음과 같이 표시됩니다.
- 9. 다시 "올림버튼"을 눌러주세요. (SOLENOID 1 상태확인) 금액표시기에 다음과 같이 표시됩니다.
- 10. 다시 "올림버튼"을 눌러주세요. (SOLENOID 2 상태확인) 금액표시기에 다음과 같이 표시됩니다.
- 11. 다시 "올림버튼"을 눌러주세요. (SOLENOID 3 상태확인) 금액표시기에 다음과 같이 표시됩니다.
- 12. 다시 "올림버튼"을 눌러주세요. (SOLENOID 4 상태확인) 금액표시기에 다음과 같이 표시됩니다.
- 13. 다시 "올림버튼"을 눌러주세요. (SOLENOID 5 상태확인) 금액표시기에 다음과 같이 표시됩니다.
- 14. "항목버튼" 누르면 판매대기 상태로 돌아갑니다.

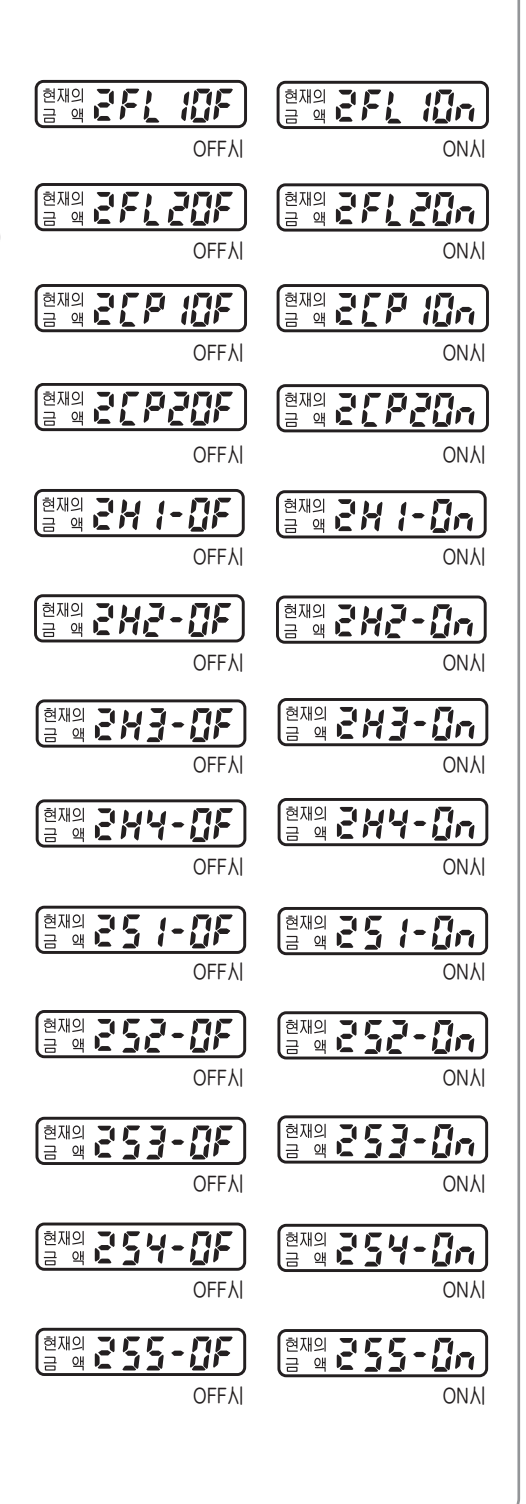

### 15) 고내 온도 확인

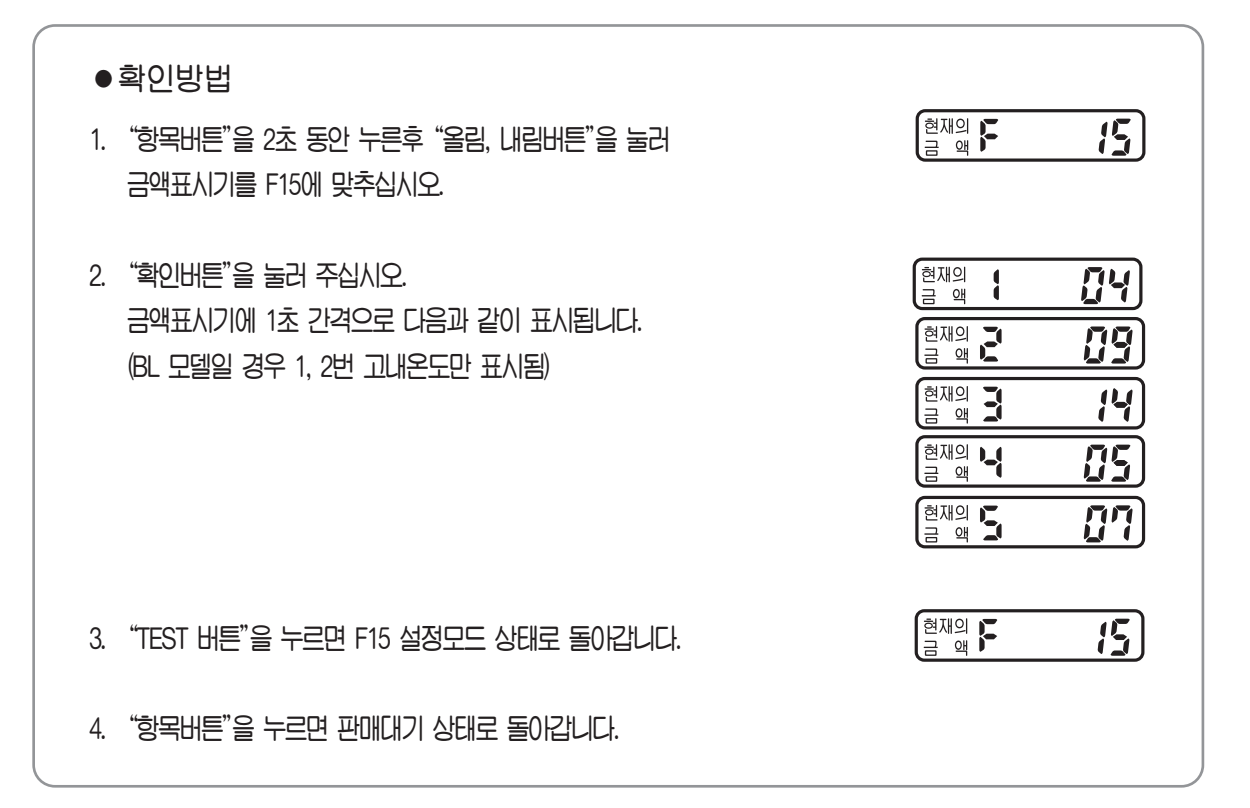

### 16) FREE VEND

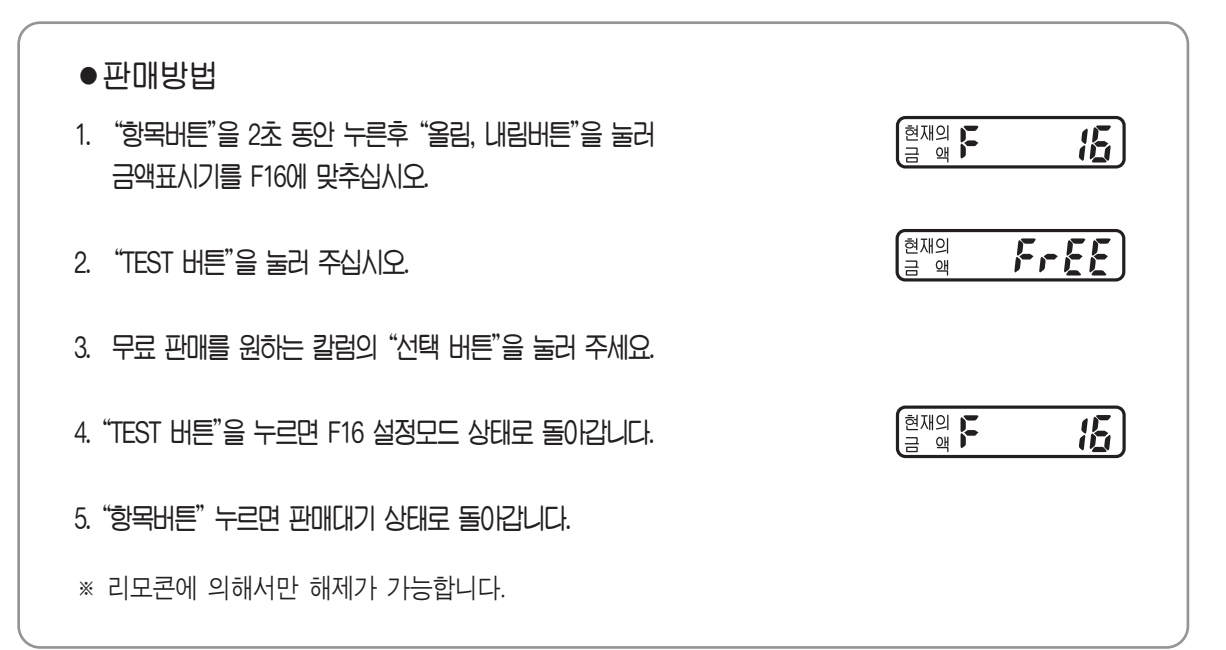

## 17) UNIT TEST

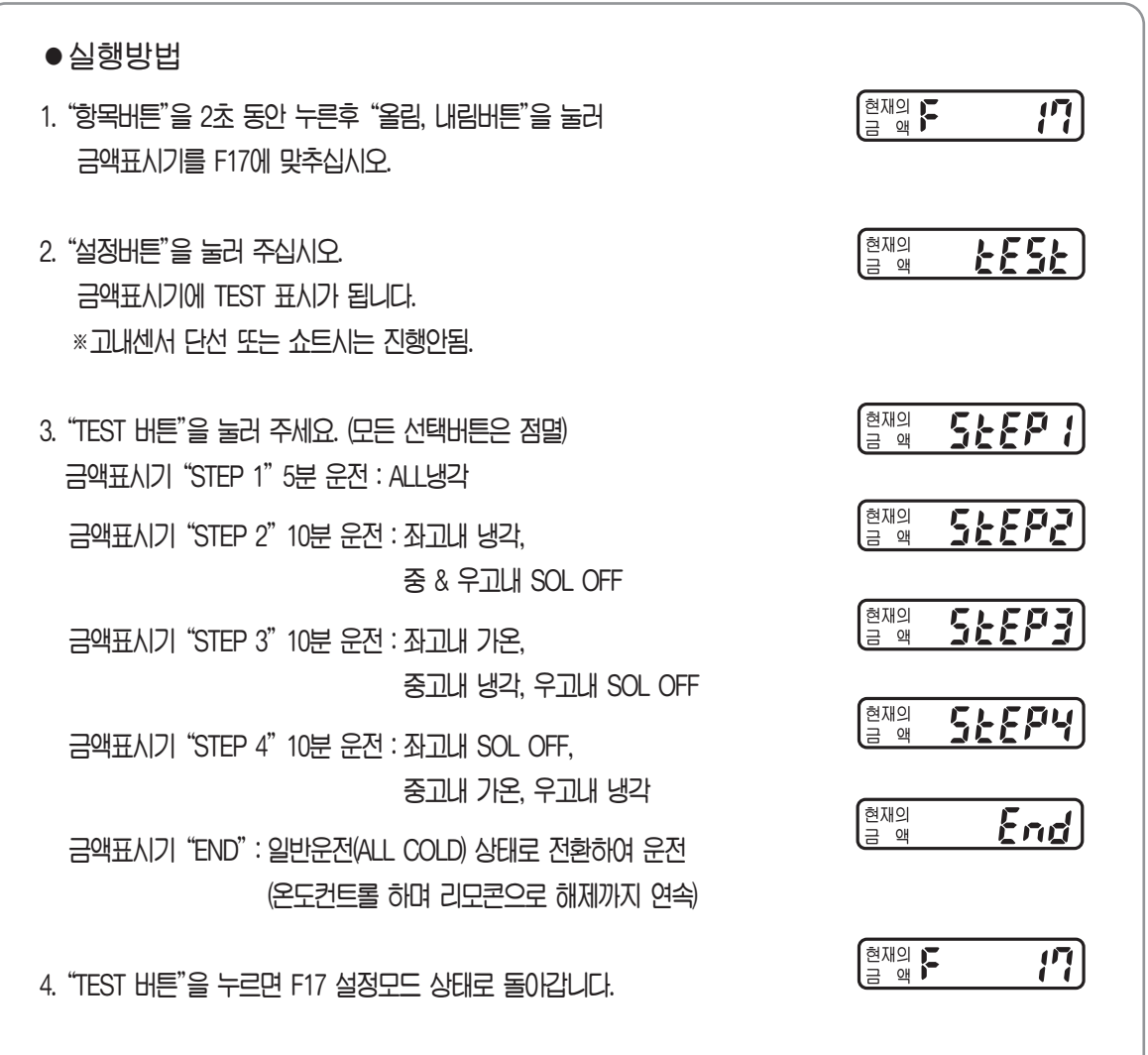

5. "항목버튼"을 누르면 판매대기 상태로 돌아갑니다.

### 18) 칼럼 반출 속도 설정

| ●설정방법                                                                                                    |                 |
|----------------------------------------------------------------------------------------------------|-----------------|
| 1. "항목버튼"을 2초 동안 누른후 "올림, 내림버튼"을 눌러<br>금액표시기를 F20에 맞추십시오.                                                                                                    | 현재의 두 관합        |
| 2. "설정버튼"을 2초 이상 눌러 주십시오.<br>금액표시기에 기설정된 반출속도 상태가 표시됩니다.                                                                                                    | 현재의<br>금액       |
| <ol> <li>"올림, 내림버튼"을 눌러 설정할 칼럼의 반출속도를 설정 후<br/>"설정버튼"을 누르면 설정한 상태가 기억되며<br/>F20 설정모드 상태로 돌아갑니다.<br/>살정 속도 [반출속도 : (150~250ms) 기본설정 : CAN(180m), PET(200ms)]</li> </ol> | 현재의 <b>두 문문</b> |
| 4. "항목버튼"을 누르면 판매대기 상태로 돌이갑니다.                                                                                                    |                 |
| ●확인방법                                                                                                    |                 |
| 1. "항목버튼"을 2초 동안 누른 후 "올림, 내림버튼"을 눌러<br>금액표시기를 F20에 맞추십시오.                                                                                                    | 현재의 <b>두 관진</b> |
| <ol> <li>"확인버튼"을 눌러 주십시오.</li> <li>확인하고자 하는 칼럼의 버튼을 누르면 금액표시기에</li> <li>기설정된 반출속도 상태가 표시됩니다.</li> </ol>                                                                | 현재의<br>금액       |
| 3. 설정상태 확인 후 "항목버튼" 눌러 주십시오.<br>파메대기 상태로 복귀합니다.                                                                                                    |                 |
|                                                                                                    |                 |
|                                                                                                    |                 |
|                                                                                                    |                 |
|                                                                                                    |                 |

# 고장진단과 조치방법

아래 사항을 점검해 보시고 그래도 이상이 있으면 전원 플러그를 빼고 당사 서비스센타로 연락하여 주십시오.

| 이 상 내 용                    | 점 검 사 항                                                                                                    | 조 치 방 법                                                                                                    |
|----------------------------|----------------------------------------------------------------------------------------------------|----------------------------------------------------------------------------------------------------|
| 자동판매기가<br>동작하지 않는다.        | • 전기가 들어오지 않은가?<br>• 전원플러그가 뽑혀 있지 않은가?<br>• 퓨즈가 끊어져 있지 않은가?<br>• 누전차단기 레버가 "꺼짐"위치로<br>되어 있지 않은가?                                         | <ul> <li>정전인지 확인해 주십시오.</li> <li>전원플러그를 콘센트에 끼워 주십시오.</li> <li>점검후 퓨즈를 교환해 주십시오.</li> <li>누전차단기 레버를 "켜짐"위치로 해주십시오.</li> </ul>                                     |
| 냉각성이 나쁘다.                  | • 벽에 밀착되어 설치되어 있지 않은가?<br>• 응축기에 먼지, 이물질 등이 많이<br>부착되어 있지 않은가?<br>• 냉·온 전환 스위치의 설정이 올바른가?<br>• 직사광선에 노출되어 있지 않은가?                        | <ul> <li>벽면으로부터 15㎝이상 띄워 설치해<br/>주십시오.</li> <li>솔 등으로 먼지, 이물질 등을 제거<br/>해 주십시오.</li> <li>다시 한번 설정을 확인해 주십시오.</li> <li>직사광선이 미치는 장소는 피해서<br/>설치하여 주십시오.</li> </ul> |
| 동전을 넣어도<br>상품이 나오지<br>않는다. | <ul> <li>· 반출부에 상품이 걸려 있지 않은가?</li> <li>· 슈트에 상품이 걸려 있지 않은가?</li> <li>· 잔돈이 충분하지 않은가?</li> <li>· 투입한 동전이 반환구에 떨어져<br/>있지 않은가?</li> </ul> | • 전원플러그를 뽑고 걸린 상품을<br>제거해 주십시오.<br>• 슈트를 청소해 주십시오.<br>• 잔돈을 보충해 주십시오.<br>• 동잔을 다시 한번 넣어 주십시오.                                                                     |
| 동전이 반환구로<br>바로 떨어진다.       | • 코인메카니즘이 이물질등이 많이<br>부착되어 있지 않은가?<br>• 잔돈이 충분하지 않은가?                                                                                    | •청소를 해 주십시오.<br>•잔돈을 보충해 주십시오.                                                                                                    |
| 조명등이<br>점등되지 않는다.          | • 조명등이 끊어져 있지 않은가?<br>• 조명등스위치 레버가 "꺼짐" 위치로<br>되어 있지 않은가?<br>• 조명등 점등시간 설정이 되어 있는가?                                                      | <ul> <li>소모품이므로 교환해 주십시오.</li> <li>조명등스위치 레버를 "켜짐"위치로<br/>해주십시오.</li> <li>확인해 주십시오.</li> </ul>                                                                    |
| 다른 상품이 나온다.                | •상품을 다른 칼럼에 투입하지 않았<br>는가?                                                                                                    | • 선택버튼과 칼럼의 대응에 맞게<br>정확히 투입해 주십시오.                                                                                                    |

# 제품규격

| 0<br>(<br>)      | 모델명<br>목        | LVP-300                    |
|------------------|-----------------|----------------------------|
| 외형               | 형치수 (H)×(W)×(D) | 1830×620×795               |
| 제                | 품 중 량           | 210kg (BL 기준)              |
| 전                | 전 원             | AC 220V / 60Hz             |
| 기<br>정 격 소 비 전 력 |                 | 650W                       |
| 역<br>격           | 전열장치소비전력        | 640W                       |
|                  | 조 명 등           | LED 램프 7W (BL-3개, SL-4개)   |
| 외                | 판매중 표시          | LED로 「판매중」 표시              |
| 무표               | 거스름돈 없음 표시      | LED로 「10원 없음」「100원 없음」표시   |
|                  | 판매가능 표시         | 버튼내 LED로 「●」표시             |
|                  | 품 절 표 시         | 버튼내 LED로「×」표시              |
| 반                | 판매상품 종류         | 12종                        |
| 출                | 수 납 방 식         | 6중 서펜타인 칼럼                 |
| 기                | 반 출 방 식         | 솔레노이드에 의한 순간 반출            |
|                  | 압 축 기           | 전밀폐형 왕복동식                  |
| 생                | 응 축 기           | 강제 공냉동식 FIN TUBE           |
| 각<br>  장         | 증 발 기           | 강제순환식 FIN TUBE×2           |
| )<br>치           | 냉 매             | R134a                      |
|                  | 배 수 장 치         | 자연증발식                      |
| 가열               | 히 터             | 320W×2                     |
| 장치               | 온도과열방지장치        | 수동복귀형 바이메탈 서모 (80°C±5°C)   |
| 주                | 수보호 등급          | IP×4 (직접 물세척 금지)           |
| ا <i>ت</i>       | 타               | · 누전차단기 부착 · LED 램프 지동점멸기능 |

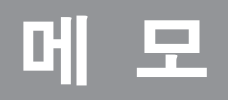

# 메 모

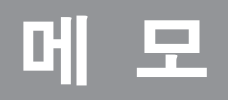

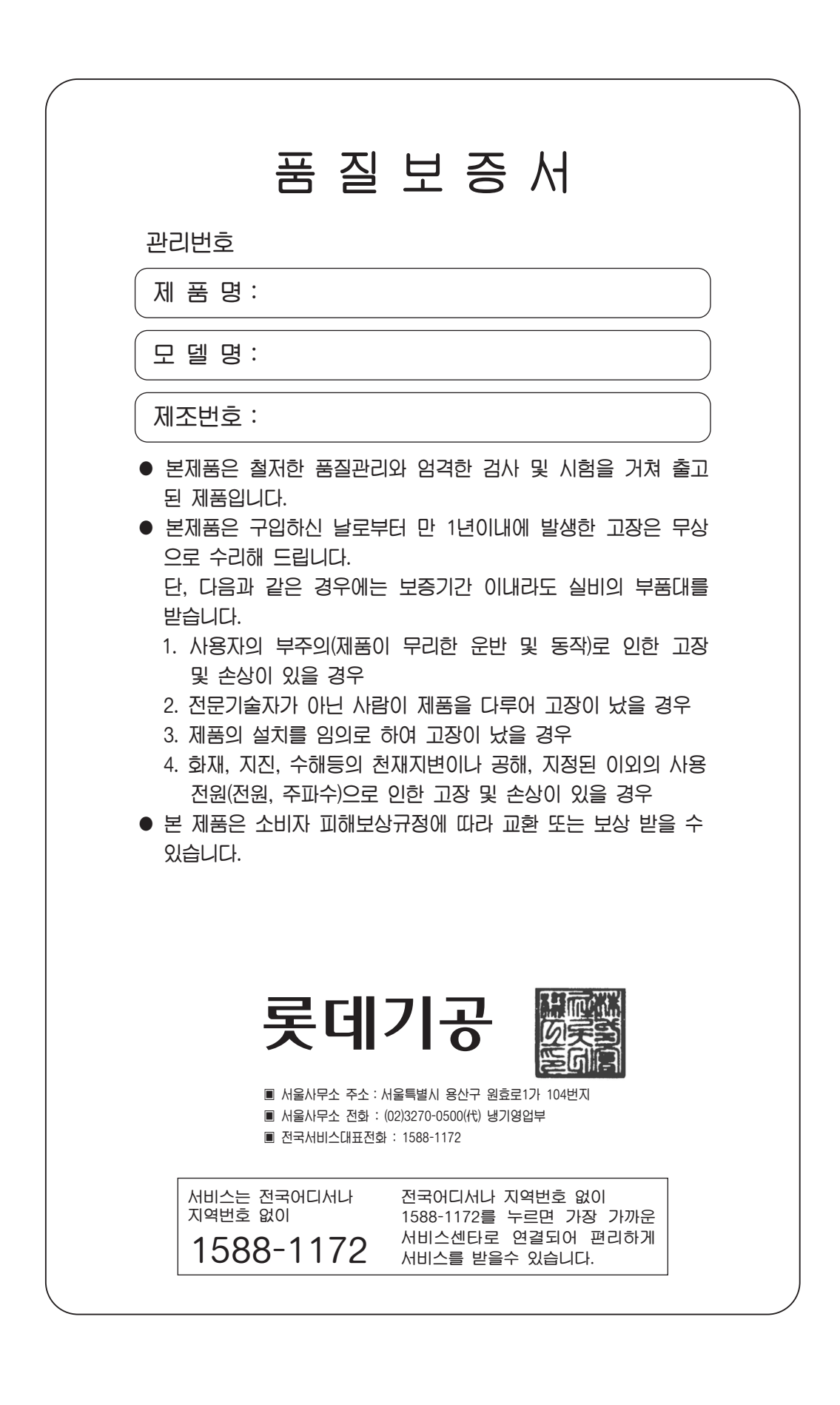